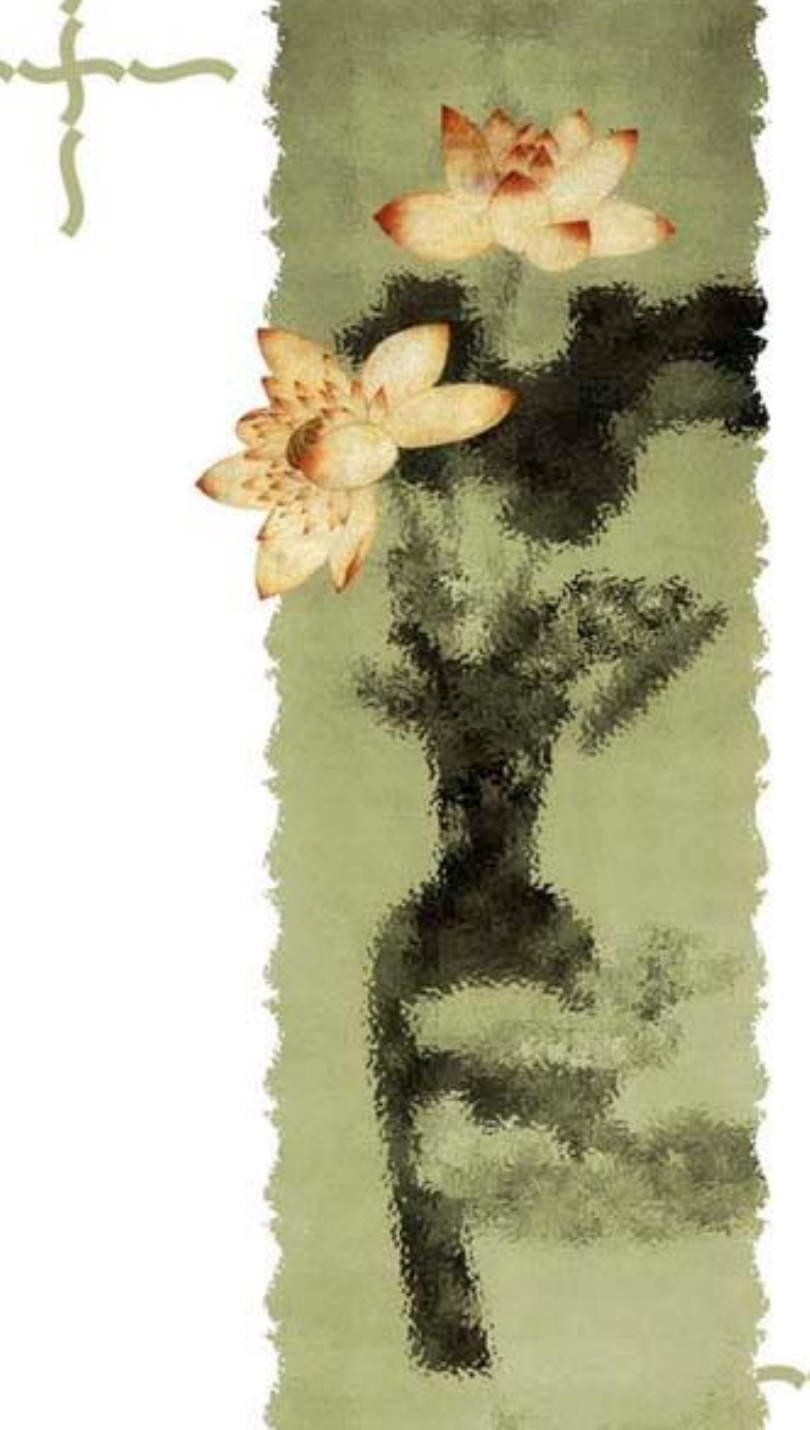

# 微机原理与接口技术 实验指导

长安大学 自动化与交通控制工程实验教学中心

### 实验要求

- 一、预习实验内容
  - ✓ 明确本次实验目的及任务,了解和掌握实验所需的理论知 识及相关接口芯片的工作原理。
  - ∞ 通过阅读示例程序,掌握编程方法及相关技巧。
  - ∞ 对每次实验,选择其中一个项题目自己设计编写程序。
- 二、实验过程
  - ᠃ 带上理论课教材、实验指导书及准备的实验程序。
  - ✓ 若为接口电路,请关闭电源搭接线路,检查无误后,再开电源。
  - ∞ 调试程序,记录结果。
  - ∽ 实验结束后,请关闭电源,将各实验器材归位,清洁自己的桌面。

### 实验要求

- 三、编写实验报告
  - ∽ 实验题目。
  - ふ分析设计思想,绘制实验原理图、流程图。
  - ∞程序清单及相关注释。
  - ∽分析实验结果。
  - ∽ 说明在实验过程中遇到了哪些问题,是如何处理的。
     ∽ 收获体会,不足之处和今后应注意的问题等。
- 四、注意事项
  - ≪ 实验以前,应确保PCI总线扩展卡与实验箱间扁平电缆连接的正确性。
  - ≪ 实验前后应仔细检查实验箱,防止导线、元件等物品落入装置内,
    导致线路短路、元件损坏。
  - ★ 爱护实验设施,插接、拔取排线时,手握白色插头,不得从线中间 拉取。
  - ≪ 实验箱电源关闭后,不能立即重新开启。关闭与重新开启之间至少 应有30秒间隔

目录

第一部分 汇编程序设计 实验一、系统认识实验 实验二、I/O程序设计 实验三、分支程序设计 实验四、循环程序设计 实验五、代码转换程序设计 实验六、运算类程序设计 实验七、字符串处理 实验八、子程序及软中断程序设计 第二部分 接口部分实验 实验九、中断特性及8259中断应用 实验十 PCI总线中断应用 实验十一、8254定时/计数器应用设计 实验十二、8255并行接口应用设计

#### -、实验目的

- 熟悉汇编程序的开发过程。
- 认识**Tddebug**集成操作软件。
- 掌握在Tddebug集成环境中编辑、编译、连接汇编语言程序方法。
- 掌握INT 21H软件中断来调用DOS内部子程序的方法

5

- 二、实验设备
  - PC微机一台

#### 三、汇编语言程序的开发过程

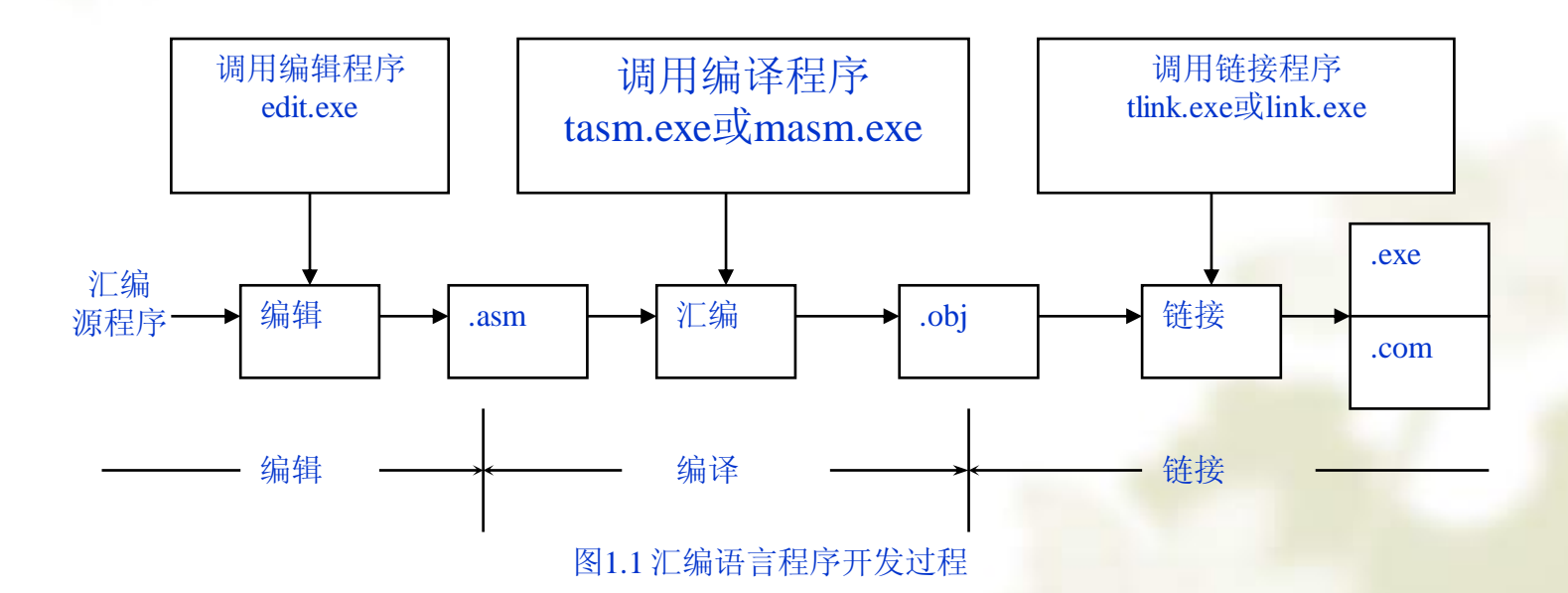

6

#### 四、Tddebug集成操作软件使用说明

- 该软件是集编辑(Edit.exe)、编译(Tasm.exe)、 连接(Link.exe)和调试(TD.exe)等多个功能于一 体,可在Windows、DOS环境下运行,为用户提供了 一个学习微机原理的实验平台。
- 2 启动Tddebug
   D: \wjyl> Tddebug
   并自动成功 进入主要面
- ③ 若启动成功,进入主界面。

#### ④ Tddebug的菜单结构

| 主菜单             | 子菜单          | 菜单说明              |
|-----------------|--------------|-------------------|
| <u>E</u> dit    |              | 编辑源文件(.asm)       |
| <u>C</u> ompile | — Compile    | 编译源文件(.asm)       |
|                 | —— Link      | 连接目标文件(.obj)      |
|                 | —— Build All | 编译和连接             |
| <u>P</u> mrun   |              | 进入保护模式调试状态        |
| <u>R</u> mrun   | — Run        | 运行实模式程序(.exe)     |
|                 | — Debug      | 进入实模式调试状态(.exe)   |
| <u>H</u> elp    |              | 版本信息              |
| Quit            |              | 退出 <b>Tddebug</b> |
|                 |              |                   |

#### 五、实验内容及说明

(1) 实验内容:数据传送实验

- ∽ 编程将数据段中的一个字符串传送到附加段中,并输出附加 段中的目标字符串到屏幕上。参见示例程序。
- ∞ 修改此程序,采用字符串传送指令完成。
- (2) 实验中使用DOS功能调用(INT 21H),参见教材《32位微型计 算机原理与接口技术》89页
- ✤ 显示字符串

  - ☞ 调用参数: DS:DX=串首地址, '\$'为结束字符。
- ✤ 返回DOS系统

  - ∽ 调用参数: AL=返回码

- (3) 有关字符串的操作指令,参见教材《32位微型计 算机原理与接口技术》62页
- (4)实验目的:通过对该程序进行调试,查看程序段、 数据段、附加段装入内存后的分配情况。单步执行 数据传送指令后,观察各个寄存器及数据区的内容。

#### 六、实验步骤

- (1) 运行Tddebug软件,选择Edit菜单编写实验程序
- (2)使用Compile菜单中的Compile和Link对实验程序 进行汇编、连接,生成执行文件。
- (3) 使用Rmrun菜单中的Run运行程序,观察运行结果。

- (4)使用Rmrun菜单中的Debug调试程序,查看程序段、数据段、 附加段装入内存后的分配情况。单步执行数据传送指令后,观察 各寄存器及数据区的内容。过程如下:
  - a.按F7单步执行,在代码区中有一个三角,表示正在执行的指令。每一条指令的执行一定会使目标寄存器和状态寄存器发生变化,从相关窗口看结果。
  - b.检查内存数据区的内容,关键是找出用户程序的数据段和附加段:
    - ◆方法1:在CPU窗口按Tab键使内存数据显示区成为活动区, 按Ctrl+G键,输入: "DS或ES寄存器的值:偏移地址", 即可显示用户指定的数据区

◆方法2:选择菜单View| Dump,弹出内存数据显示窗口。
c.查看执行结果:按Alt+F5,切换到用户窗口。
d.更改数据区中的数据,考察、调试程序的正确性。

#### 一、实验目的

- ∞ 理解软中断的调用方法及中断过程。
- ☞ 掌握INT 21H软件中断来调用DOS系统I/O子程序的方法。
- ∞ 掌握将存储在内存单元中的数据在屏幕上显示的方法。
- ☞ 掌握从键盘输入信息到内存的方法。
- 二、实验设备

∽ PC微机一台

#### 三、实验预习要求

◆1).复习DOS功能调用(INT 21H)中用于字符输入(功能号为01H)、字符输出(功能号为02H)、字符串输入(功能号为0AH)以及字符串输出(功能号为09H)的调用方法。参见教材《32位微型计算机原理与接口技术》89页。

∞2). 阅读示例程序,掌握输入/输出方法。

#### 四、实验内容

- 1) 【示例】: 将指定数据区中一个字节的数据以十六进制数形式显示 在屏幕上。
  - ✤ 设计思路:首先将该数以十六进制数形式分解,然后将每一位 分别转换为ASCII码送屏幕显示。其中0H~9H之间的数加30H, 即可得0H~9H的ASCII码,而AH~FH的ASCII码,则需再加7H, 参见表2-1。参考程序流程<u>如图2-1</u>所示。示例程序参见参考程 序清单。
- 2)编程由键盘输入任意一个字符,将该字符的ASCII码值显示在屏幕上。
- 3) 从键盘输入两个1位十进制数,计算二者之和,并将结果显示在屏 幕上。
- 4) 编程由键盘输入任意一位数,将该数以二进制数形式显示在屏幕上, 例: 5=00000101B

| 十六进制数 | BCD 码 | 二进制机器码 | ASCII码             | 七段码 |     |  |
|-------|-------|--------|--------------------|-----|-----|--|
|       |       |        |                    | 共阳  | 共阴  |  |
| 0     | 0000  | 0000   | 30H                | 40H | 3FH |  |
| 1     | 0001  | 0001   | 31H                | 79H | 06H |  |
| 2     | 0010  | 0010   | 2.1 <sup>32H</sup> | 24H | 5BH |  |
| 3     | 0011  | 0011   | 33H                | 30H | 4FH |  |
| 4     | 0100  | 0100   | 34H                | 19H | 66H |  |
| 5     | 0101  | 0101   | 35H                | 12H | 6DH |  |
| 6     | 0110  | 0110   | 36H                | 02H | 7DH |  |
| 7     | 0111  | 0111   | 37H                | 78H | 07H |  |
| 8     | 1000  | 1000   | 38H                | 00H | 7FH |  |
| 9     | 1001  | 1001   | 39H                | 18H | 67H |  |
| A     |       | 1010   | 41H                | 08H | 77H |  |
| В     |       | 1011   | 42H                | 03H | 7CH |  |
| С     |       | 1100   | 43H                | 46H | 39H |  |
| D     |       | 1101   | 44H                | 21H | 5EH |  |
| Е     |       | 1110   | 45H                | 06H | 79H |  |
| F     |       | 1111   | 46H                | 0EH | 71H |  |

#### 表 数码转换对应关系

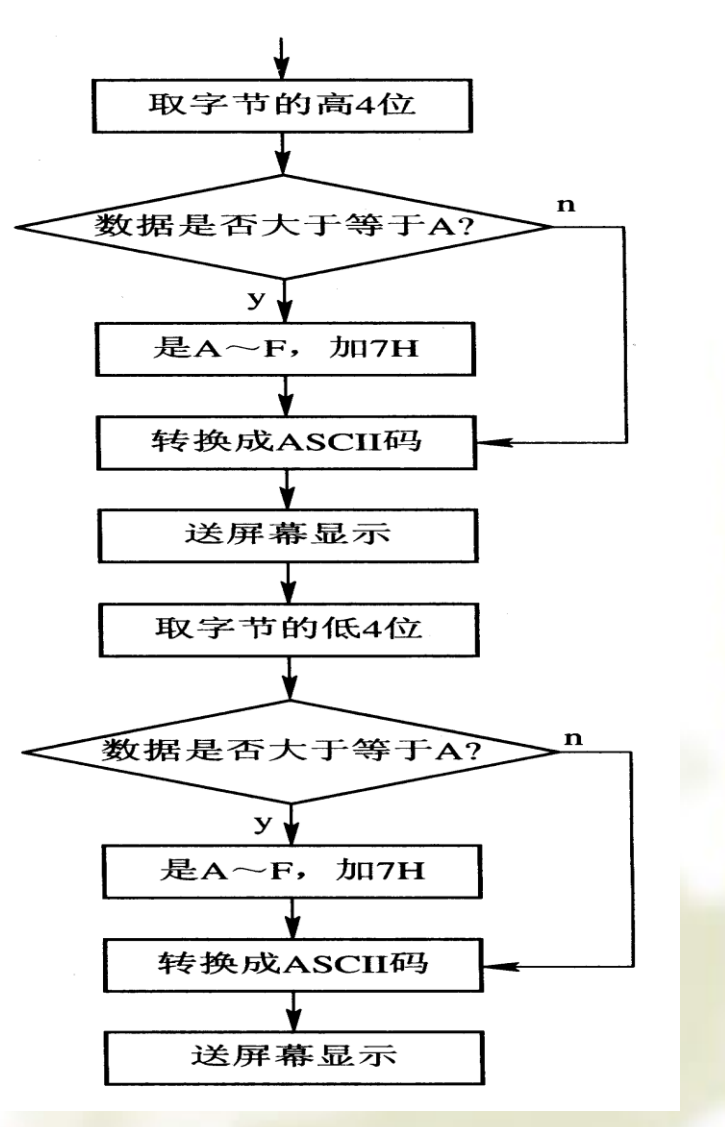

图2-1 一个字节数以十六 进制数形式显示处理流程

15

#### 五、实验说明

- ◆ 存储在内存单元中的数据要显示在屏幕上,必须首先将一个数据区中的数分解为各位不同进制的数 (参见表2-1),然后转换为字符,通过DOS功能调用(INT 21H)完成显示。例:
  - ∽ 显示单个字符
    - ✤ MOV AH, 02H
    - ✤ MOV DL, 待显示字符的ASCII码
    - ✤ INT 21H
  - ∽ 键盘输入并回显
    - ✤ MOV AH, 01H
    - ✤ INT 21H
    - ✤ 得到按键的ASCII码,存放于AL中

#### 六、实验步骤

- ∽ 画出实验流程图。
- ✤ 运行Tddebug软件,选择Edit菜单编写实验程序
- ✓ 使用Compile菜单中的Compile和Link对实验程序 进行汇编、连接,生成执行文件。
- ✓ 使用Rmrun菜单中的Run运行程序,观察运行结果。
- ✓ 使用Rmrun菜单中的Debug调试程序。单步执行 指令,观察各寄存器及数据区的内容。
- ∽ 更改数据区中的数据,考察程序的正确性。

#### 一、实验目的

- ☞ 掌握比较指令、条件转移指令的用法
- ∽ 掌握分支结构程序的组成
- ∞ 掌握分支程序的设计、调试方法
- 二、实验设备
  - ∽ PC微机一台
- 三、实验预习要求
  - 1)复习比较指令、条件转移指令的用法。
  - 2) 阅读示例程序,掌握分支编程方法及相关技巧。
  - 3) 从实验内容中任选一道题目,仔细阅读相关的实验 要求及说明,编写程序,以便上机调试。

#### 四、实验内容

- 1) 【示例】判断X的大小,并根据判断结果以不同方式分别显示。
- 2) 键入一个数,判断数是否在5< X<24范围内,是输出标志0,不是输出一1。
- 3) 编写程序,在屏幕上显示一组菜单,根据键盘输入的菜单编号,提示你选择的菜单名。
- 4)从键盘输入一个字符,判断该字符是小写字母、大写字母、数字或其他字符,并给出相应的提示。

#### 五、实验要求及说明

- 1) 判断X的大小,并根据判断结果以不同方式分别显示
  - ✤ 设NUMBER单元的数X以及数值N1,N2均为单字节无符号数,请判断X的大小,并根据判断结果分别显示:N1<=X<=N2,或X<N1,或X>N2。参见程序清单
- 2) 键入一个数,判断数是否在5< X<24范围内,是输出标志0,不是输出一1
- 3)编写程序,在屏幕上显示一组菜单,根据键盘输入的菜单编号,提示你选择的菜单 名。
  - ╺ 假设在屏幕上显示的菜单如下:

  - «б 3.....Сору
  - ≪o 4.....Exit
  - (Please choose 1, 2, 3, OR 5)—
  - ★ 若输入1,则显示 "I choose Open"后程序结束;若输入2,则显示 "I choose Save" 后程序结束;若输入3,则显示 "I choose Copy"后程序结束;若输入4,则显示 "I choose Exit"后程序结束;若输入其它字符,则显示 "You press an error key "后程序 结束;
  - **s** 注意可使用宏指令简化程序。

**4**)从键盘输入一个字符,判断该字符是小写字母、大写字母、数字或其他字符,并给 出相应的提示。

#### 六、实验步骤

- ◆ 画出实验流程图。
- ✤ 运行Tddebug软件,选择Edit菜单编写实验程序
- ✤ 使用Compile菜单中的Compile和Link对实验程序进行 汇编、连接,生成执行文件。
- ◆ 使用Rmrun菜单中的Run运行程序,观察运行结果。
- ◆ 使用Rmrun菜单中的Debug调试程序。观察构成分支条件的各标志的变化情况及相关寄存器内容。
- ◆ 更改数据区中的数据,考察程序的正确性

#### 一、实验目的

- 1) 掌握比较指令、转移指令和循环指令的使用方法
- 2) 掌握循环结构程序的组成
- 3) 掌握循环程序的设计、调试方法

#### 二、实验设备

PC微机一台

#### 三、实验预习要求

- 1)复习比较指令、条件转移指令和循环指令。
- 2) 阅读示例程序,掌握循环程序的结构、循环控制方法及相关技巧。
- 3)从实验内容中任选一道题目,仔细阅读相关的实验要求及说明,编写程序,以便上机调试。

#### 四、实验内容

- 1) 【示例】求某数据区内负数的个数
- 2) 试编程统计数据区中正数、零和负数的个数。
- 3) 编程求无符号数字节序列中最大值和最小值。
- 4) 从键盘输入一字符串,搜索该字符串中是否有字符"A", 若有请输出其在串中的位置。

#### 五、实验说明

1) 求某数据区内负数的个数

- ✤ 为统计数据区内负数的个数,需逐个判别区内的每一个数据, 然后将所有数据中凡是符号位为1的数据个数累加起来,即得 到区内包含负数的个数。参见程序清单.
- 2) 试编程统计数据区中正数、零和负数的个数。
- 3) 编程求无符号数字节序列中最大值和最小值
  - S 实验中可使用BH和BL作为暂存现行最大值和最小值,且在初始时将BH和BL初始化为首字节的内容,循环依次比较每个字节的内容,求得最大值(存于BH中)和最小值(存于BL中),送屏幕显示。
- 4)从键盘输入一字符串,搜索该字符串中是否有字符"A", 若有请输出其在串中的位置。

#### 六、实验步骤

- ∞ 画出实验流程图。
- ✤ 运行Tddebug软件,选择Edit菜单编写实验程序
- ✓ 使用Compile菜单中的Compile和Link对实验程 序进行汇编、连接,生成执行文件。
- ★ 使用Rmrun菜单中的Run运行程序,观察运行结果。
- ✓ 使用Rmrun菜单中的Debug调试程序。观察构成分支、循环条件的各标志的变化情况及相关寄存器内容。
- ∞ 更改数据区中的数据,考察程序的正确性。

#### 一、实验目的

- 1) 掌握运算类指令对各状态标志位的影响及其测试方法
- 2) 掌握运用运算类指令编程及调试的方法
- 3) 掌握子程序设计及调用方法

#### 二、实验设备

PC机一台

- 三、实验预习要求
  - 1) 复习运算类指令的用法。
  - 2) 复习子程序设计及调用方法。
  - 3) 阅读示例程序,掌握子程序的编程方法及相关技巧。
  - 4)从实验内容中任选一道题目,仔细阅读相关的实验要求 及说明,用子程序处理方式编写程序,以便上机调试。

#### 四、实验内容

- 1) 示例:二进制双精度加法运算
- 2) 十进制数的BCD码加减法运算
- 3) 乘法运算
- 4) 除法运算
- 5) 编程用减奇数法开平方

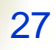

### 五、实验要求及说明

80x86指令系统提供了实现加、减、乘、除运算的基本指令,可对表4-1所示的数据类型进行算术运算。

表4-1 数据类型算术运算表

| 数制  | 二进制                |     | BCD码     |            |  |
|-----|--------------------|-----|----------|------------|--|
|     | 带符号                | 无符号 | 组合       | 非组合        |  |
| 运算符 | +, <u>-</u> , ×, ÷ |     | +、—      | +, _, ×, ÷ |  |
| 操作符 | 字节、字、多精度           |     | 表字节(二位数字 | 字节(一位数字)   |  |

#### 1) 二进制双精度加法运算

- ◆ 计算X+Y=Z,并将结果输出到屏幕上。其中X=001565A0H, Y=0021B79EH,运算的结果Z=00371D3EH。
- ◆ (1)本实验是双精度(2个16位,即32位)运算,利用累加器 AX,先求低16位和,并存储于低地址存储单元,后求高16位和, 再存入高地址存储单元。由于低位和可能向高位有进位,此时 CF=1,因而高位字相加语句需用ADC指令,即同时加上CF中的1。 参见参考程序清单。
- ◆ (2) 画出X、Y、Z三个数在内存中的分布示意图。
- ◆ (3)修改示例程序,直接使用32位寄存器和32位加法指令完成 本实验功能。
- 2) 十进制数的BCD码加减法运算
- ✤ 计算X-Y=Z,其中,X、Y、Z为非组合的BCD码,X=0400H, Y=0102H,运算结果Z=0208H。
- ↔ (1)编写两个数值长度不等的BCD码相加程序。
- ✤ 思路:对应位用ADC带进位加法求和(考虑CF标志),再进行 29 DAA调整(只对AL处理。

#### 3) 乘法运算

- ◆ 本实验要求实现十进制数乘法,被乘数和乘数均以BCD码形式存放 在内存中,被乘数为02345,乘数为3,运算结果7035,显示在屏幕 上为:00007000305。
- ◆ (1)调试程序观察加、减、乘、除及相关调整指令,对标志位的影响。

#### 4) 除法运算

- ◆ 本实验要求在内存中存储5个无符号数,将其用101H除,在进行 BCD码转换后,若奇偶位为偶(PF=1),则显示"P";为负 (SF=1),则显示"S";为零(ZF=1),则显示"Z";若PF、SF、 ZF标志皆为0,则显示";"。
- ✤ 除法指令DIV、IDIV执行后,不影响任何标志位,而BCD码调整指令 AAD会影响PF、SF、ZF标志。通过本实验考察这些指令对标志的影响情况。

#### 5) 编程用减奇数法开平方

- ◆ 80x86指令系统中没有开平方指令,因此,开平方运算是通过程序 来实现的。用减奇数法可求得近似平方根,获得平方根的整数部分。 因为,N个自然数中奇数之和等于N<sup>2</sup>,展开:
- ◆ 1+3+5=9=3<sup>2</sup>; 1+3+5+7+9+11+13+15=64=8<sup>2</sup>; 所以,若要对S做 开平方的运算,就可以从S中逐次减去自然数中的奇数1,3,5, 7,……,一直到被减数为0或不够减下一个自然数的奇数为止,然 后统计减去自然数的奇数的个数,它就是S的近似平方根。
- ✤ (1)本实验要求编程实现计算0040H的开平方值,并将运算结果显示在屏幕上。
- ◆ (2)试编程,由键盘输入一个十六进制数,将其转换为十进制数, 并进行开平方运算。

#### 六、实验步骤

- ∽ 画出实验流程图。
- ∽ 画出内存数据分布示意图
- ✓ 使用Compile菜单中的Compile和Link对实验程序进行汇编、连接,生成执行文件。
- ✓ 使用Rmrun菜单中的Run运行程序,观察运行结果。
- ☞ 使用Rmrun菜单中的Debug调试程序。单步执行加、 减、乘、除及相关调整指令时,观察各标志的变化情况及寄存器、数据区的内容。
- ∽ 更改数据区中的数据,考察程序的正确性。

#### 一、实验目的

- 1) 了解微机中所使用的各类数制及编码方法。
- 2) 掌握不同进制数及编码相互转换的程序设计方法, 加深对数码转换的理解。
- 3) 掌握将存储在内存单元中的数据以十六进制数形式、 十进制数形式和二进制数形式显示在屏幕上的方法。
- 二、实验设备

PC微机一台

#### 三、实验预习要求

- 1)复习运算类指令的用法。
- 2)复习子程序设计及调用方法。
- 3) 阅读示例程序,掌握子程序的编程方法及相关技巧。
- 4)从实验内容中任选一道题目,仔细阅读相关的实验要求及说明,用 子程序处理方式编写程序,以便上机调试。

#### 四、实验内容

- 1) 【示例】将5位十进制数的数字串转换为一个字的二进制数
- 2)编写程序将内存中一个字的数转换为十进制数的数字串显示。
- 3)编程将十进制的数字串转换为BCD码
- 4)编程将BCD码转换为二进制数
- 5) 编程将二进制数转换为十进制数显示

#### 五、实验原理及说明

✓ 计算机输入设备输入的信息一般是由ASCII码或BCD码表示 的数据或字符,CPU一般均用二进制数进行计算或用其他信 息进行处理,处理的结果又必须依照外设的要求变为ASCII 码、或BCD码或七段显示码等。因此,在应用软件中,各类 数制的转换和代码的转换是必不可少的。计算机与外设间的 数码转换关系如图6-1所示,数码对应关系如表6-1所示。

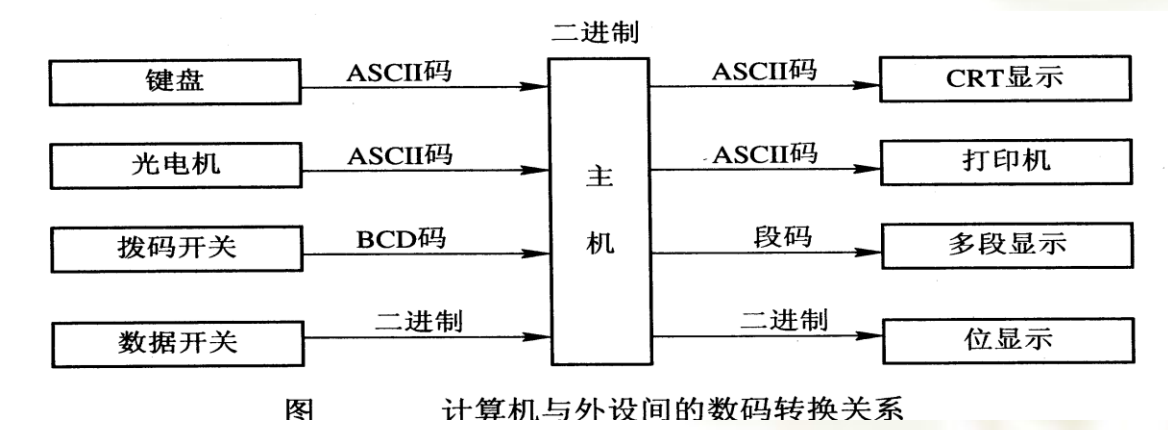

35

| 十六进制数 | BCD 码 | 二进制机器码 | ASC II 码 | 七段码 |     |
|-------|-------|--------|----------|-----|-----|
|       |       |        |          | 共阳  | 共阴  |
| 0     | 0000  | 0000   | 30H      | 40H | 3FH |
| 1     | 0001  | 0001   | 31H      | 79H | 06H |
| 2     | 0010  | 0010   | 32H      | 24H | 5BH |
| 3     | 0011  | 0011   | 33H      | 30H | 4FH |
| 4     | 0100  | 0100   | 34H      | 19H | 66H |
| 5     | 0101  | 0101   | 35H      | 12H | 6DH |
| 6     | 0110  | 0110   | 36H      | 02H | 7DH |
| 7     | 0111  | 0111   | 37H      | 78H | 07H |
| 8     | 1000  | 1000   | 38H      | 00H | 7FH |
| 9     | 1001  | 1001   | 39H      | 18H | 67H |
| Α     |       | 1010   | 41H      | 08H | 77H |
| В     |       | 1011   | 42H      | 03H | 7CH |
| С     |       | 1100   | 43H      | 46H | 39H |
| D     |       | 1101   | 44H      | 21H | 5EH |
| Е     |       | 1110   | 45H      | 06H | 79H |
| F     |       | 1111   | 46H      | 0EH | 71H |

表 6-1 数码转换对应关系
## 实验六、代码转换程序设计

 1、将十进制数的数字串转换为二进制数
 ◆ 十进制数可以表示为: D<sub>n</sub>×10<sup>n</sup> + D<sub>n-1</sub>×10<sup>n-1</sup> + .....+D<sub>0</sub>×10<sup>0</sup> = D<sub>i</sub>×10<sup>i</sup>

其中代表十进制数1、2、3、...、9、0。

◆ 上式可以转换为:  $\sum D_i \times 10^i = (((D_n \times 10 + D_{n-1}) \times 10 + D_{n-2}) \times 10 + ... + D_1) \times 10 + D_0$ 

由上式可归纳出十进制数转换为二进制数的方法:从十进制数的最高 位开始做乘10加次位的操作,依次类推,则可求出二进制数结果。 本实验要求将缓冲区中的一个5位十进制数00012的ASCII码转换 成二进制数,并将转换结果以十六进制数形式000C按位显示在屏幕上。 转换过程的参考程序清单见后参考程序清单1,参考流程如图6-2所示。 修改该示例程序,从键盘任意输入5个数,实现转换并显示。

## 实验六、代码转换程序设计 5、实验原理及说明

2、将内存中一个字的数转换为十进制数的数字串。
 ◆ 十六位二进制数(一个字)的值域为0~65535,最大可转换为5位十进制数。五位十进制数可表示为:

 $N_D = D_4 \times 10^4 + D_3 \times 10^3 + D_2 \times 10^2 + D_1 \times 10^1 + D_0$ 

 ◆ 因此,将十六位二进制数转换为5位ASCII码表示的十进制数数字串, 即采用除10取余方法,分别求,并将它们转换为ASCII码。以字符串方 式显示在屏幕上。转换部分的参考流程参见图6-4。
 ◆ 假设缓冲区中存放的数是000CH转换成十进制数的数字串后,在屏幕 显示 "00012"。

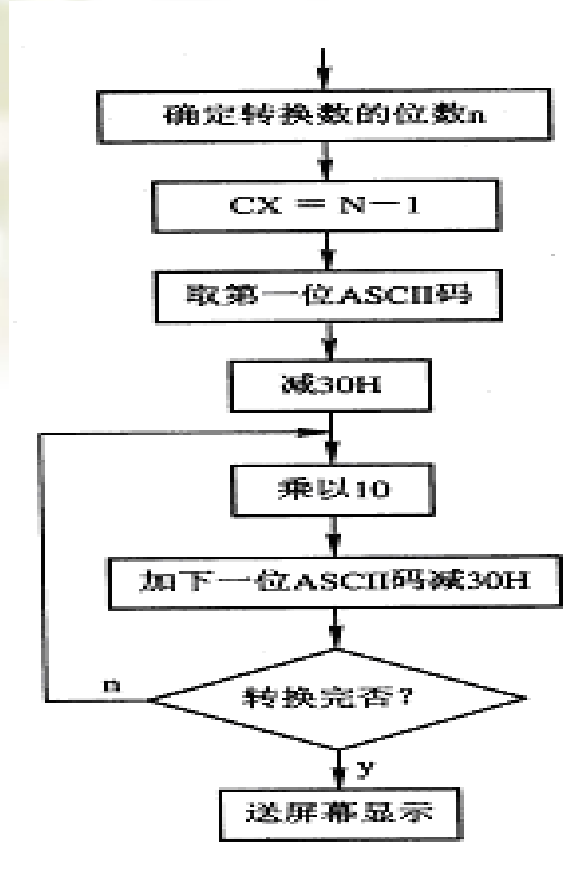

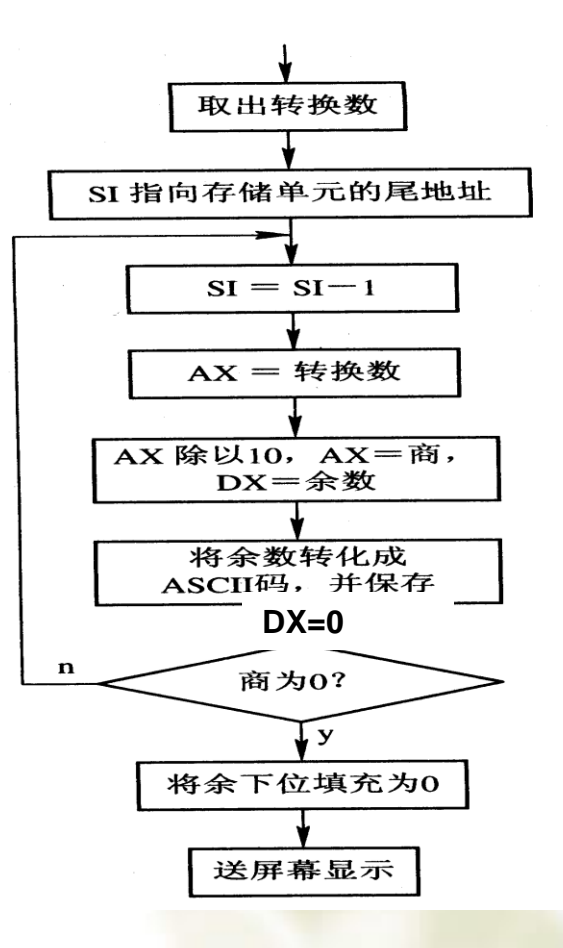

图6-2 将5位十进制数的数字串转 换为二进制数参考流程 图 6-4 将内存中一个字的数转换为十进制数的数字串参考流程

# 实验六、代码转换程序设计

### 六、实验步骤

- ∞ 画出实验流程图。
- ✤ 运行Tddebug软件,选择Edit菜单编写实验程序
- ✓ 使用Compile菜单中的Compile和Link对实验程序进行汇编、连接,生成执行文件。
- ✓ 使用Rmrun菜单中的Run运行程序,观察运行结果。
- ✓ 使用Rmrun菜单中的Debug调试程序。单步执行指令, 观察各寄存器及数据区的内容。
- ∽ 更改数据区中的数据,考察程序的正确性。

# 实验七、字符串处理

### 一、实验目的

- 1) 掌握字符串操作指令。
- 2) 掌握实现字符串的搜索、排序等操作。
- 二、实验设备

PC微机一台

### 三、实验预习要求

- 1) 复习字符串操作指令。
- 2) 阅读示例程序,掌握编程方法及相关技巧。
- 3)从实验内容中任选一道题目,仔细阅读相关的实验要求及说明, 编写程序,以便上机调试。

### 四、实验内容

- 1) 【示例】为标准ASCII设置校验码。
- 2) 从源串字符中搜索一个字串。

3)从键盘输入一系列字符串,对他们按从小到大的顺序排 序输出在屏幕上。

4) 输入一条英语句子,将其规范化:即将每个单词的第一 个字符变为大写,其余为小写,并将规范化后的句子显示在 屏幕上,同时统计出该句中单词个数,显示: Number=?。

# 实验七、字符串处理

### 五、实验要求及说明

\*

\*

### 1) 【示例】为标准ASCII设置校验码

- ◆ 标准ASCII码的最高位(D7位)为0。微机系统与I/O设备之间在 字符传送过程中,为了使接收方能够判断出接收自负的正确性, 最简易的方法是定义标准ASCII码的最高位为奇偶校验位。包括 校验位在内一个字节中"1"的个数为奇数个,则称为奇校验 ASCII码,反之,一个字节中"1"的个数为偶数个则称为偶校验 ASCII码。校验位的值由发送方设置,接收方负责校验,如果双 方约定是偶校验传送,而接收方收到的一个字符编码中,有奇 数个"1",那么这个字符肯定是错误的。
  - 本示例程序要求把STRING单元中的一串标准ASCII码转换成奇 校验ASCII码,存入BUF单元开始的缓冲区。
  - 技巧:通过AND AL,AL指令对P标志设置,判断P标志,决定 是否设置校验位D7,由指令OR AL,80H完成。参见程序清单。

# 实验七、字符串处理

#### 2) 从源串字符中搜索一个子串。

- ✤ 假设从STRING单元开始有一串自负,程序执行开始采用人机对 话方式,从键盘输入一个任意长度的子串,清查找源串中是否 蕴含着键入的子串,并给出结果显示。
- ◆ 思路:键盘输入子串:用INT 21H的0AH功能,将子串存入内存。
- ◆ 搜索次数=源串长一子串长+1
- ✤ 字符串的比较: REPE CMPSB, 再判断Z标确定是否找到

# 实验八、子程序及软中断 程序设计

### 一、实验目的

\*\*

\*

- 掌握子程序的定义和调用方法
- 掌握系统功能调用程序(软中断程序)的使用和编 写方法
- ✤ 了解子程序与软中断之间的差异。
- ◆ 认识和理解中断特性。
- 二、实验设备
- ✤ PC微机一台

# 实验八、子程序及软中断 程序设计

### 三、实验预习要求

- 1) 复习子程序的定义与调用方法。
- 2)复习中断的概念,了解PC机系统中断向量表的占用情况(见表8-1)。
- 3)复习子程序的调用过程与软中断调用过程之间异同。
- 4) 阅读示例程序,掌握编写软中断程序的方法及相关技巧。
- 5)从实验内容中任选一道题目,仔细阅读相关的实验要求及说明,编写程序,以便上机调试。

# 实验八、子程序及软中断 程序设计

**四、实验内容** 从PC机系统中断向量表的占用(<u>见表8-1</u>)情况可见, 42H~4FH是系统未使用的中断向量,我们可利用它们 开发用户自己软中断程序。

- 1) 【示例】实验要求利用47H号中断将一组字符转换成16 进制数码,并在屏幕上显示出来。参见参考程序清单。
- 2) 编程求出一系列数据中的最大值、最小值,并送屏幕显示。要求:

①将求最大值和最小值程序的程序段编写为46H号软中断,利用46H号中断调用实现求最大值和最小值功能;

②将送屏幕显示用子程序实现。

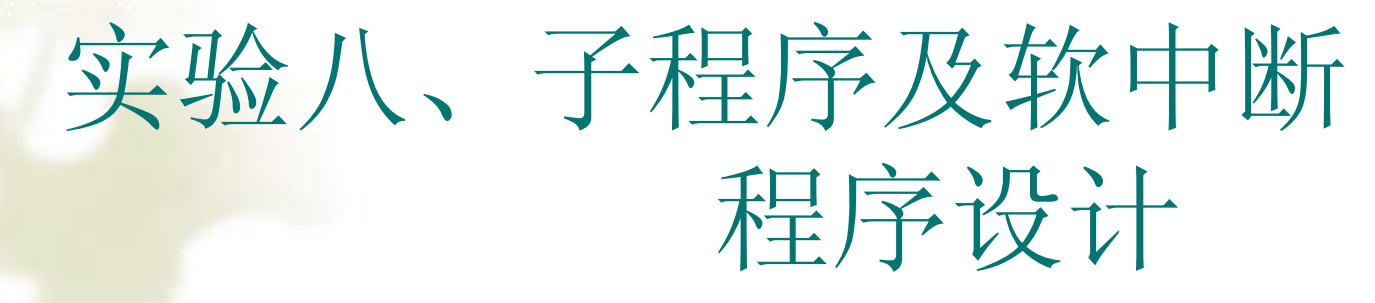

### 五、实验说明

✤ 用户可将常用的具有特定功能的程序段编写成子程序使用。 一般过程定义伪操作的格式为:

过程名 PROC Attribute

### 过程名 ENDP

✤ Attribute是指类型属性,可以是NEAR或FAR,调用程序和 过程在同一个代码段中使用NEAR,不在同一个代码段中, 使用FAR。

#### 表 8.1 PC 机系统中中断向量表的占用情况

| 中断      | 功能               | 内存地址            | 中断             | 功能              | 内存地址     |
|---------|------------------|-----------------|----------------|-----------------|----------|
| 向量号     |                  |                 | 向量号            | -74 112         | 1111     |
| 00H     | 被零除              | 000~003H        | 20H            | 程序终止退出          | 080~083H |
| 01H     | 单步               | 004~007H        | 21H            | 系统功能调用          | 084~087H |
| 02H     | 不可屏蔽中断           | 008~00BH        | 22H            | 程序结束地址          | 088~08BH |
| 03H     | 断点中断             | $00C \sim 00FH$ | 23H            | Ctrl+C 处理       | 08C~08FH |
| 04H     | 溢出               | 010~003H        | 24H            | 严重错误处理          | 090~093H |
| 05H     | 屏幕打印             | 014~017H        | 25H            | 绝对磁盘读           | 094~097H |
| 06H~07H | 保留               | 018~01FH        | 26H            | 绝对磁盘写           | 098~09BH |
| 08H     | 日时钟中断            | 020~023H        | 27H            | 结束但驻留内存         | 09C~09FH |
| 09H     | 键盘中断             | 024~027H        | 28H~3FH        | 保留              | 0A0~0FFH |
| 0AH     | 接从片 8259A        | 028~02BH        | 40H            | 新软盘中断向量         | 100~103H |
| OBH     | COM2             | 02C~02FH        | 41H            | 硬盘参数块           | 104~107H |
| 0CH     | COM1             | 030~033Н        | $42H\sim 4FH$  | 未使用             | 108~13CH |
| 0DH     | 硬盘(XT) /并口2中断    | 034~037H        | 50H            | 警报功能            | 140~143H |
| 0EH     | 软盘中断             | 038~03BH        | 51H            | 鼠标功能            | 144~147H |
| 0FH     | 打印机/并口1中断        | 03C~03FH        | 52H~59H        | 未使用             | 148~167H |
| 10H     | 视频显示 I/O 调用      | 040~043H        | 5AH            | 功能              | 168~16BH |
| 11H     | 设备配置监测           | 044~047H        | 5BH            | Revector in 19H | 16C~16FH |
| 12H     | 内存容量监测           | 048~04BH        | 5CH            | 网络应用            | 170~173H |
| 13H     | 磁盘 I/O 调用        | 04C~04FH        | $5DH{\sim}6FH$ | 未使用             | 174~1BFH |
| 14H     | 串行通信 I/O         | 050~053H        | 70H            | 实时钟             | 1C0~1C3H |
| 15H     | 盒带/多功能           | 054~057H        | 71H            | 保留              | 1C4~1C7H |
| 16H     | 键盘 I/O           | 058~05BH        | 72H            | 保留              | 1C8~1CBH |
| 17H     | 打印机 I/O          | 05C~05FH        | 73H            | 保留              | 1CC~1CFH |
| 18H     | <b>ROM~BASIC</b> | 060~063H        | 74H            | 保留              | 1D0~1D3H |
| 19H     | 自举程序             | 064~067H        | 75H            | 协处理器中断          | 1D4~1D7H |
| 1AH     | 时钟 I/O           | 068~06BH        | 76H            | 硬盘控制器           | 1D8~1DBH |
| 1BH     | Ctrl+Break 入口    | 06C~06FH        | 77H            | 保留              | 1DC~1DFH |
| 1CH     | 时钟控制             | 070~073H        | $78H{\sim}7FH$ | 未使用             | 1E0~1FFH |
| 1DH     | 视频初始化参数表         | 074~077H        | 80H~85H        | 为 BASIC 保留      | 200~217H |
| 1EH     | 软盘参数表            | 078~07BH        | 86H~F0H        | BASIC 使用区       | 218~3C3H |
| 1FH     | 图形显示扩展字符表        | 07C~07FH        | F1H~FFH        | 保留              | 3C4~3FFH |

49

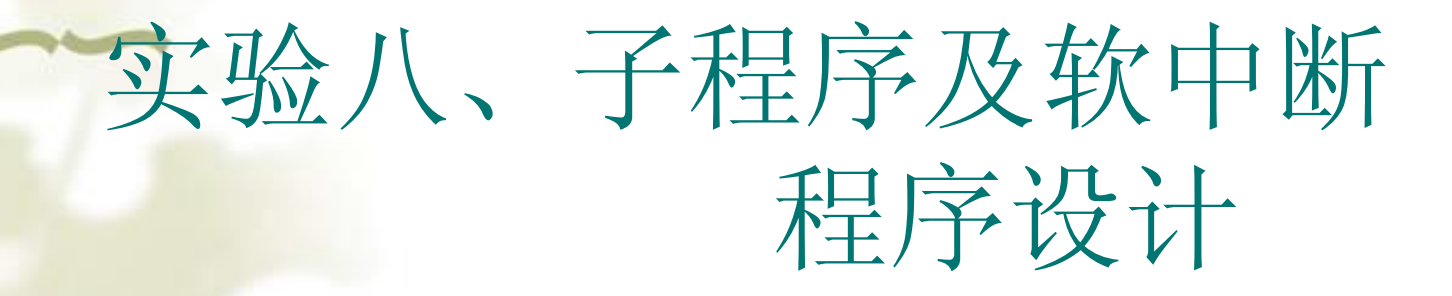

- **1)、子程序段内调用与返回** (1)调用格式: CALL 过程名
   (2)CPU执行CALL指令
  - ▲ 首先将断口地址压入堆栈,为返回做准备,然后把子程序入口的有效地址→IP,从而转入子程序。
  - (3) 返回指令: RET
    - ★ 在具有NEAR属性的子程序中,RET指令从栈顶弹出2 个字节→IP,然后SP+2→SP。从而回到断点。

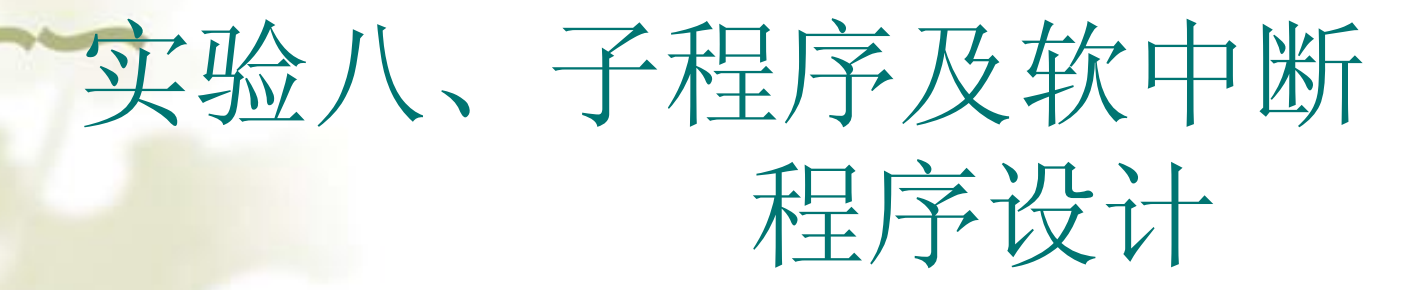

# **2)、软中断程序设计** (1) 中断:

中断就是当系统运行或者程序运行期间在遇到某些特殊情况时, 需CPU暂停执行现行程序,自动去处理随机事件,处理完毕后再返 回被中断的程序,这一全过程称为中断。处理随机事件的程序,就 称为中断服务子程序。中断分为CPU中断(像除法错等)、软件中 断(INT n指令而引发的中断)和硬件中断(由CPU以外的器件发出 的中断请求信号而引发的中断)。

(2) 中断向量

中断向量就是中断子程序的入口地址(由段基址CS和有效地址 IP组成,占4个字节)存储在中断向量表中。微机系统中可以使用 0—255共256个中断。当80x86系统工作在实模式时,内存的 000H~3FFH被用作于中断向量表,向量表中包含了256个中断入口, 参见表8-1,且在系统启动时由BIOS或DOS负责初始化。

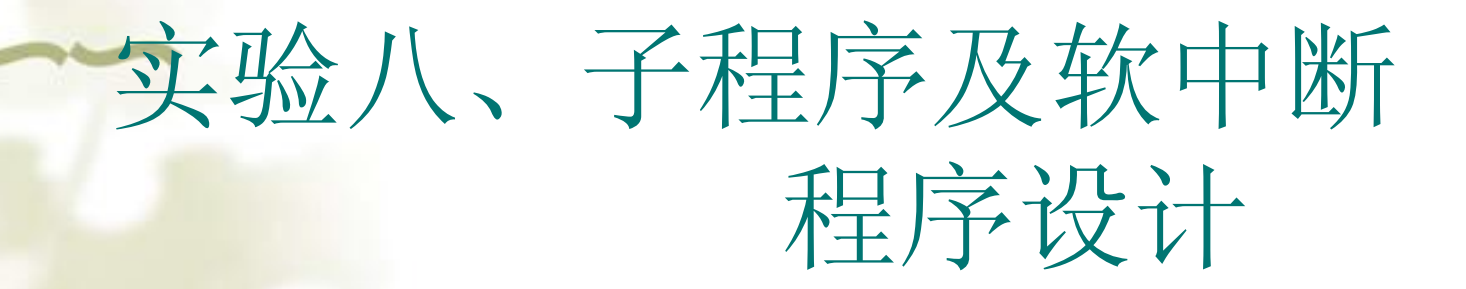

(3) 软中断程序设计

- ◆ 用户可自己开发中断服务程序,用它取代系统原有的服务程序,过程如下:
- ✤ 编写中断服务子程序,用IRET指令返回
- ◆ 确定使用的中断号n,修改中断向量表中4×n~4×n+3单元的对应中断服务程序入口
- ✤ INT n指令调用中断,此时CPU保护现场:将F、CS、IP寄存器入栈, 然后从中断向量表中4×n~4×n+3单元取出n型中断向量写入IP,CS 中,CPU根据CS:IP的值转向服务子程序。
- ◆ 当执行IRET时,恢复现场:从堆栈中弹出6个字节传送给IP、CS、F 寄存器,回到断点继续执行。
- ✤ 程序结束返回DOS之前,要恢复系统的中断向量设置。

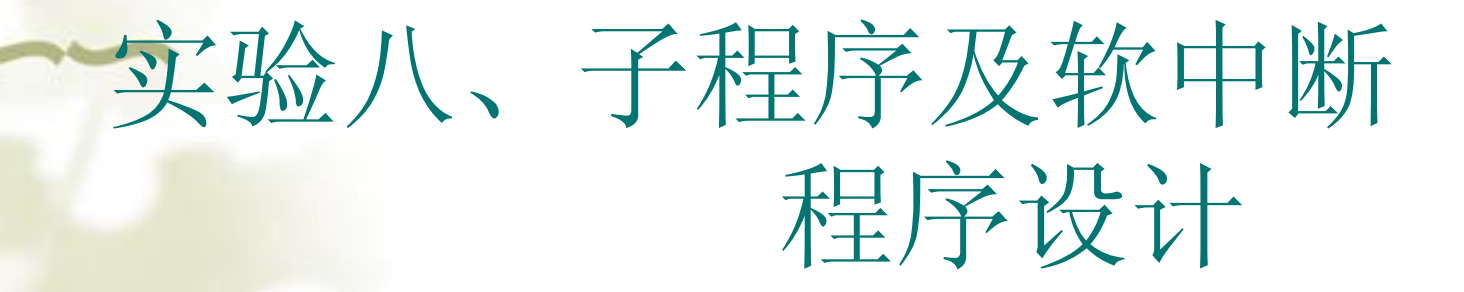

### 六、实验步骤

- ∽ 运行程序,纪录运行结果。
- ✓ 使用Rmrun菜单中的Debug调试程序。观察在执行CALL指令及INT N指令时堆栈段中数据的变化及程序的流向。

### -、实验目的

\*\*

•••

进一步认识和理解中断特性。

- 掌握8259中断控制器的工作原理、编程方法以及PC 机如何通过8259A实现对外部可屏蔽硬件中断源的管 理。
- ✤ 熟悉实验中涉及到的中断屏蔽寄存器IMR和中断服务 寄存器ISR等的使用方法。
- ◆ 进一步掌握中断服务程序的设计方法。
- 二、实验设备

PC微机一台

### 三、实验预习要求

1)复习中断的概念,了解PC机系统中断向量表的占用情况(见表8-1)。

2) 复习8259中断控制器的工作原理,了解PC机中外部可屏蔽硬件中断的处理过程。

3)复习PC机如何通过8259A实现对外部可屏蔽硬件中断源的管理。

4) 仔细阅读实验原理、示例程序,掌握中断服务程序的编写方法及相关技巧。

5) 从实验内容中任选一道题目,仔细阅读相关的实验要求 及说明,编写程序,以便上机调试。

### 四、实验内容

#### 1) 【示例】编写一键盘中断处理程序:

计算键盘中断次数,并用该程序替换系统键盘中断处理程序,使当按键8次(键盘中断产生16次)后,显示中断次数并结束应用。参见参考程序清单。

#### ◆ 键盘中断处理的说明

- ◆ 当从键盘上键入一个键时,键盘上的处理器首先向微机产生硬件中断请求(IRQ1),然后将该键的扫描码传送给主机。而PC主机在IRQ1中断的作用下,调用09H型中断服务程序从键盘接口电路(□地址60H)读入扫描码,并转换成ASCII码,存入键盘缓冲区。
- ◆ 本实验置换系统的09H型中断服务程序,完成对键盘中断次数的统计。在该中断服务程序中,必须对键盘控制器(口地址61H)复位。 复位键盘控制器只需读出端口61H的内容,并将最高位置1,再写入 该端口。此外,按键按下和抬起均会引起中断,所以实际中断次数 等于按键次数乘2。

◆ 修改上述程序,将按键的扫描码输出到屏幕上,并统计中断次数。
 2)利用系统的1CH型中断(又称外扩的日时钟中断),编写程序,实现每隔2S在屏幕上显示一串字符"TIME TO!",按任意键停止。
 ◆ 参见《32位微型计算机原理与接口技术》教程8.9章节。

56

### 五、实验原理

•••

硬件中断是由CPU以外的器件发出的中断请求信号而引发的中断。 80x86CPU只有两个引脚(INTR和NMI)可以接受外部的中断脉冲, 为了管理众多的外部中断源,INTER公司设计了专用的配套芯片—— 8259A中断控制器

#### 1、8259A中断控制器简介

8259A中断控制器将中断源优先级排队、辨别中断源以及提供中断向量的电路于一片中,因此无需附加任何电路,只需对8259A进行编程,就可以管理8级中断,并选择优先模式和中断请求方式,即中断结构可以由用户编程来设置。同时,在不需增加其他电路的情况下,通过多片8259A的级连,能构成多达64级的矢量中断系统。 8259A的内部结构和管脚如图9-1所示

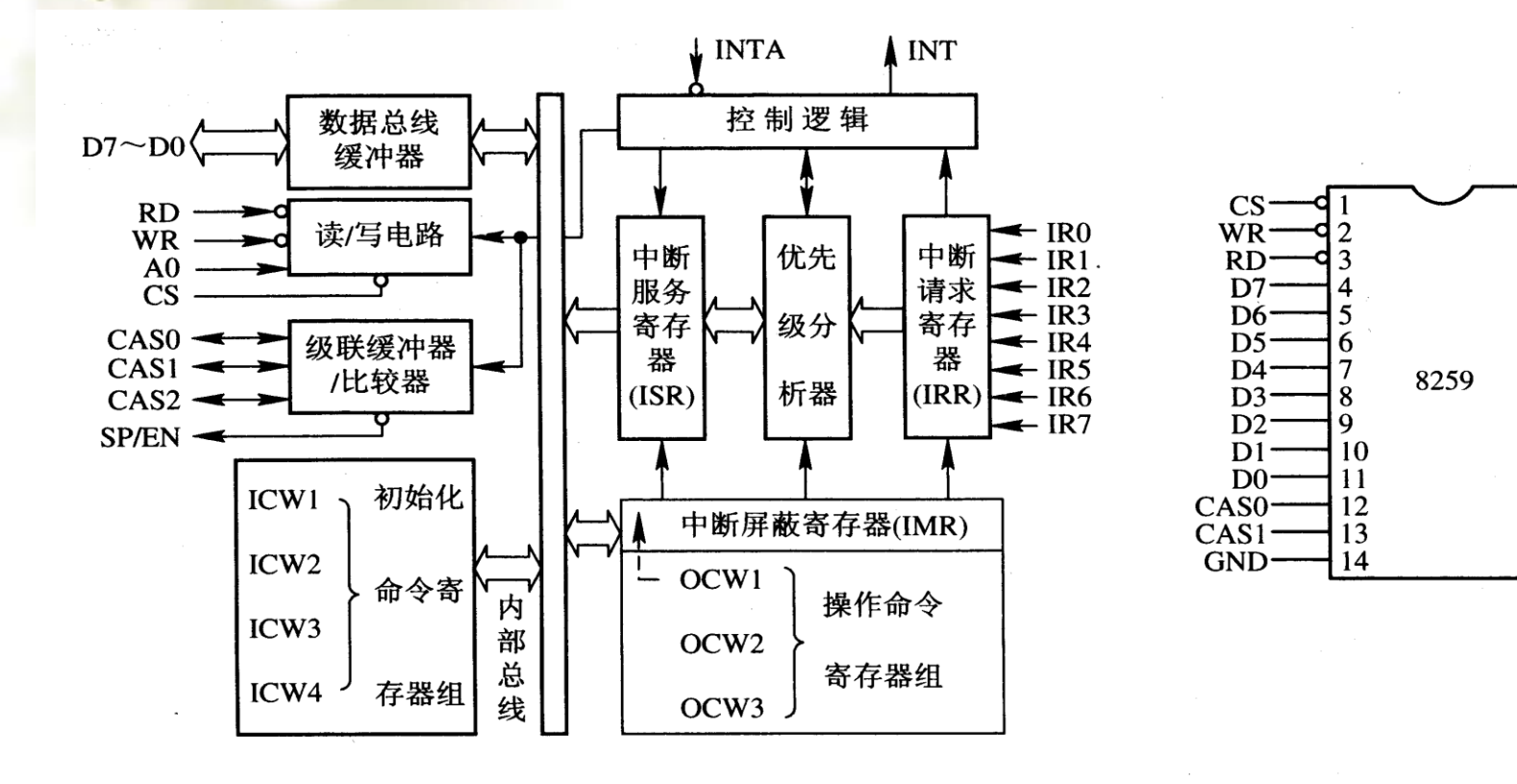

图 9.1 8259 内部结构和管脚图

58

28

27

26

25

24

23

22

21

20

19

18

17

16

15

-VCC

- INTA

- A0

- IR7

- IR6

-IR5

-IR4

-IR3

IR2

- IR1

- IR0

- INT

- SP/EN

·CAS2

### 2、8259A的中断过程,即微机系统响应可屏蔽中断的过程

- (1) 将加到引脚IR0~IR7上的中断请求寄存到中断请求寄存器中。
- (2) 在中断屏蔽寄存器的管理下,没有被屏蔽的中断请求被送到优先 权电路判优。
- (3) 选中当前级别最高的中断源,然后从引脚INT向CPU发出中断请 求信号。
- (4) CPU满足一定的条件后,向8259A发出两个中断响应信号(负脉 冲):
  - 1)8259A从引脚INTA收到第1个中断响应信号之后,立即使中断服 务寄存器中与被选中的中断源对应的那一位置1,同时把中断请 求寄存器中的相应位清0。
  - 2)从引脚INTA收到第2个中断响应信号之后,8259A把选中的中断 源类型码n通过数据线送往CPU。
- (5) 在实模式下, CPU从4×n~4×n+3单元取出该中断源的中断向量 →IP, CS, 从而引导CPU执行该中断源的中断服务程序。

### 3、8259A编程

- (1) 初始化编程
  - ➡ 提供了4个(ICW1~ICW4)初始化命令字,写入命令寄存器组后, 就建立了8259A的基本工作方式。系统8259A的初始化编程在微机 启动时,由BIOS自动完成。用户不需再对其初始化,更改它的初 始化设置。

#### SIOS对系统8259A初始化为:

- ◆ 中断触发方式采用边沿触发。
- ◆ 中断屏蔽方式采用常规屏蔽方式。
- ✤ 中断优先级的管理采用完全嵌套即固定优先级方式。IRO的请求级别最高,IR7的请求级别最低。
- ◆ 中断结束,采用常规结束方式。

#### (2) 操作方式编程

✤ 将操作命令字OCW1~OCW3写入操作命令寄存器组,对中断处理过程 实现动态控制。OCW1~OCW3各命令格式如图9-2所示。

중OCW1——写中断屏蔽字(对奇地址操作)

◆某位Mi为1,表示对应的中断源IRQi被屏蔽; Mi为0, IRQi被开放。 ≪ OCW2——写中断方式命令字(对偶地址操作)

◆设置优先级是否进行循环,循环的方式及中断结束的方式。◆ OCW3——(对偶地址操作)

◆用来设置特殊屏蔽方式、查询方式

◆用来读8259A的中断请求寄存器IRR,中断服务寄存器ISR、中断 屏蔽寄存器IMR的当前状态。

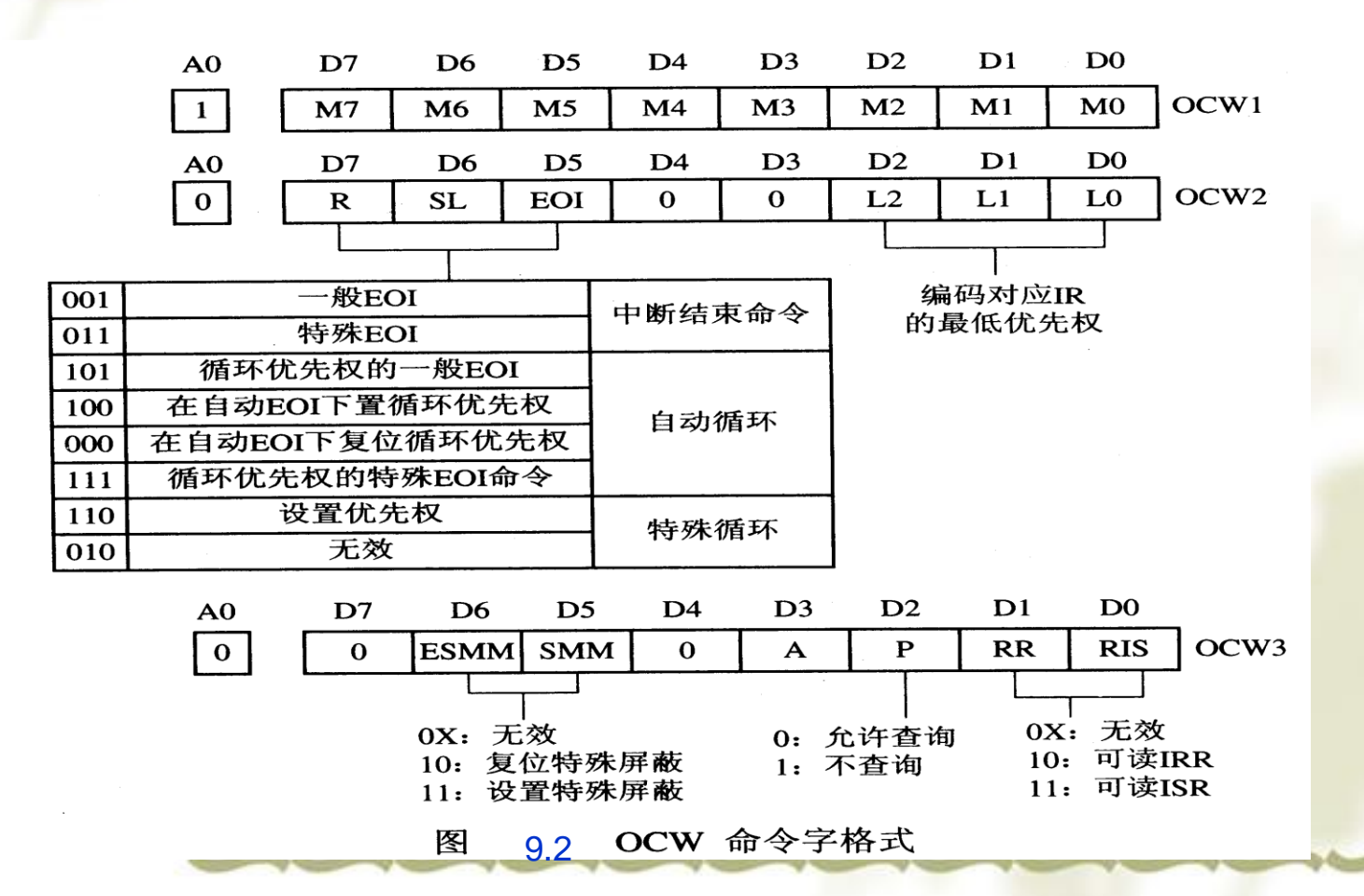

62

# 实验九、 PC机内部8259中断应用 五、实验原理

#### 4、PC机系统中8259A的应用

- ✤ 现代PC机系统中包含了两片8259A中断控制器,经级连可以管理15级硬件中断,但其中部分中断源已经被系统硬件占用,具体使用情况如表9-1所示。中断向量表的占用情况见表8-1。
- ♦ 两片8259A的端口地址为:主片在020H~03FH,实际使用020H和021H两个端口;从片在0A0H~0BFH范围,实际使用0A0H和0A1H两个端口。

|              |          | T     |               |         |       |
|--------------|----------|-------|---------------|---------|-------|
| 中断源          | 功 能      | 中断向量号 | 中断源           | 功能      | 中断向量号 |
| 主 8259A IRQ0 | 定时中断     | 08H   | 从 8259A IRQ8  | 实时钟     | 70H   |
| 🗲 8259A IRQ1 | 键盘中断     | 09H>  | 从 8259A IRQ9  | 保留      | 71H   |
| 主 8259A IRQ2 | 接从 8259A | 0AH   | 从 8259A IRQ10 | 保留      | 72H   |
| 主 8259A IRQ3 | COM2     | 0BH   | 从 8259A IRQ11 | 保留      | 73H   |
| 主 8259A IRQ4 | COM1     | 0CH   | 从 8259A IRQ12 | 保留      | 74H   |
| 主 8259A IRQ5 | 硬盘/并口2中断 | 0DH   | 从 8259A IRQ13 | 写处理器中断。 | 75H   |
| 主 8259A IRQ6 | 软盘       | 0EH   | 从 8259A IRQ14 | 硬盘控制器   | 76H   |
| 主 8259A IRQ7 | 打印机      | 0FH   | 从 8259A IRQ15 | 保留      | 77H   |

表 9.1 PC 机系统中的硬件中断

63

# 实验九、 PC机内部8259中断应用 五、实验原理

5、8259A的应用编程流程,如图9-3所示。 开发用户中断时,做到以下几点:

- (1) 硬件方面:将外扩中断源的中断请求(由低电平到高电平的跃变)接入选定的中断源IRQi上。
- (2) 软件方面:

  - → 分别向主从8259A写入屏蔽字,使主片IMR的D2位置0;使从片
     IMR的Di位置0,开放用户中断。(即填写OCW1)
  - 每一次中断服务结束,即执行IRET之前,向从片、主片8259A送中 断结束命令。(即填写OCW2)
  - ✓ 返回DOS之前,写中断屏蔽字OCW1,使主片IMR的D2位置1;使从片IMR的Di位置1,屏蔽用户中断。恢复系统中断屏蔽字、恢复系统中断向量。

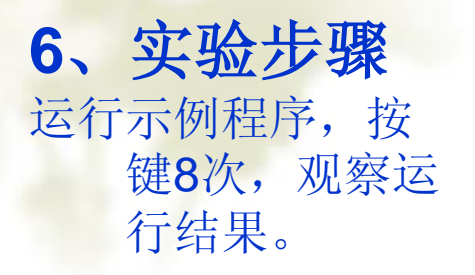

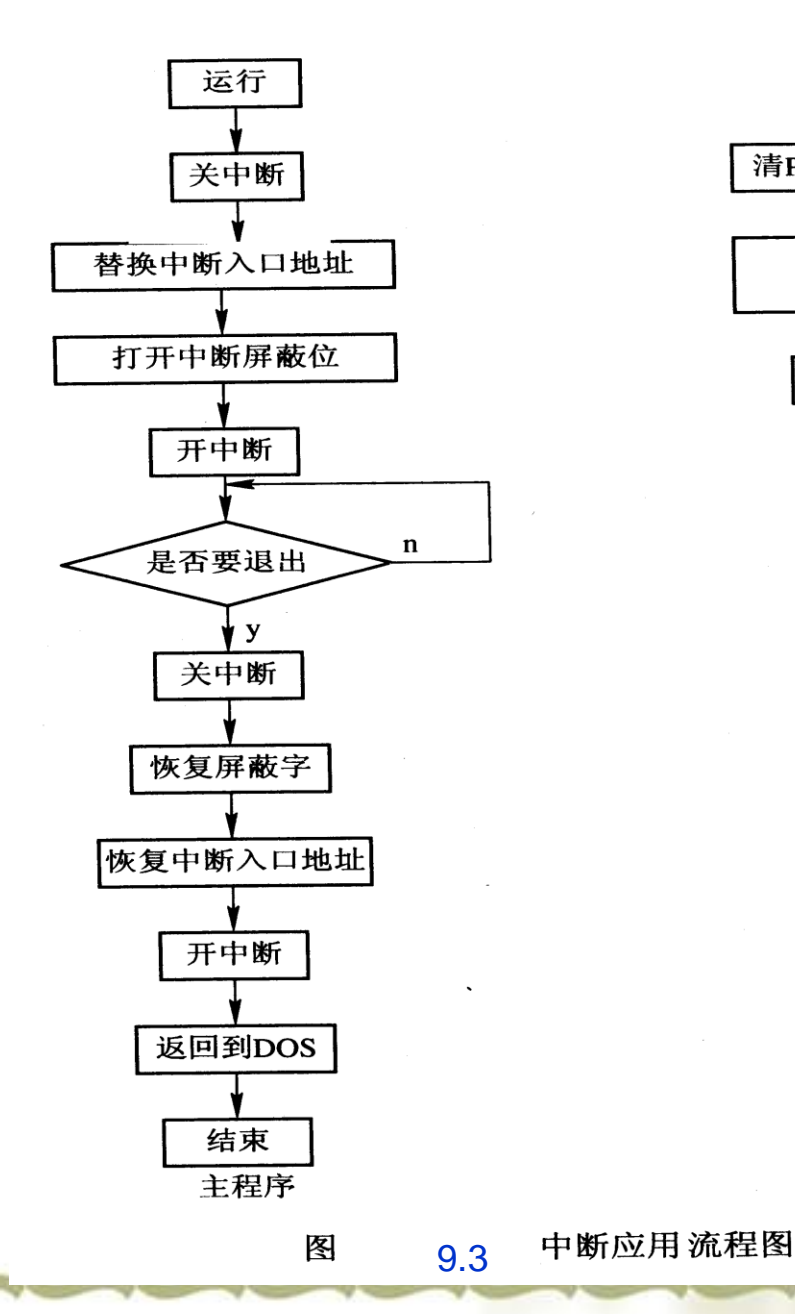

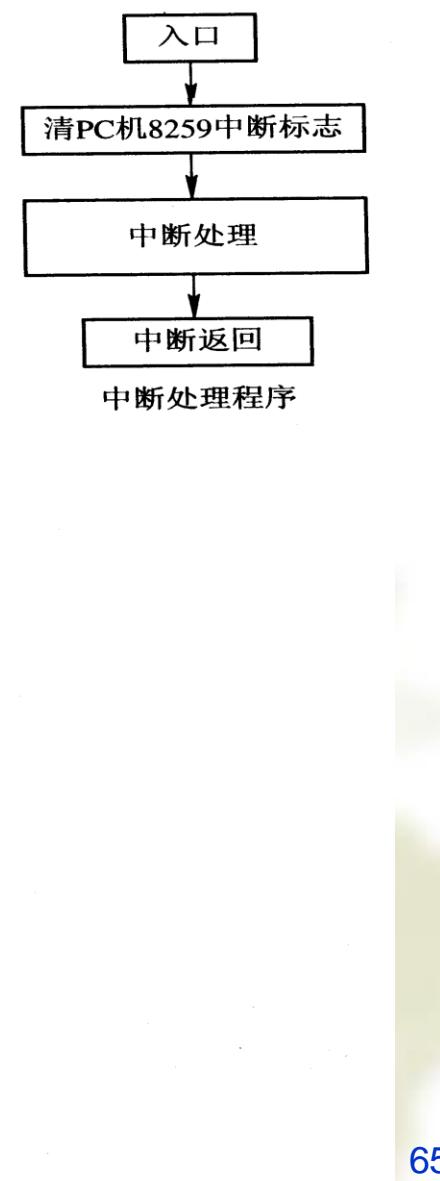

# 实验十、PCI总线中断应用

一、实验目的 掌握使用PCI中断的方法。 \* 了解操作PCI设备I/O端口的方法。 ••• 进一步掌握8259中断控制器的工作原理、编 \* 程方法以及PC机如何通过8259A实现对外部 可屏蔽硬件中断源的管理。 进一步掌握中断服务程序的设计方法。 ••• 二、实验设备 PC机一台,TD-PIT-B实验装置一套。 \*

# 实验十、PCI总线中断应用

三、实验预习要求

\*\*

- 1. 复习中断的概念,了解PC机系统中断向量表的占用情况(见表8-1)。
- 2. 复习8259中断控制器的工作原理,了解PC机中外部可屏蔽 硬件中断的处理过程。
- ✤ 3. 复习PC机如何通过8259A实现对外部可屏蔽硬件中断源的 管理。
- ◆ 4. 仔细阅读实验说明、示例程序,掌握PCI总线中断服务程序的编写方法。
- ◆ 5. 根据实验内容,仔细阅读相关的实验要求及说明,编写程序, 以便上机调试。
- 四、实验内容
- ◆ 1.【示例】编写一实验程序,利用实验装置提供的中断源,完成每按动一次脉冲开关,产生一次中断,向显示器输出字符 "7"。
- ◆ 2. 修改示例程序,控制中断响应次数为10次,即当第11次以 后按动脉冲开关,屏幕上不再显示 "7"。

#### PCI总线中断应用 实验十、

### 五、实验说明

- 1. TD-PIT-B实验系统编程信息简要说明
  - (1).本实验的接口电路是在PD-PIT-B实验装置上搭接完成, 而PC机作为主机控制该实验装置。二者之间通过PCI总线 扩展卡及转接逻辑在PD-PIT-B实验装置上提供了一个仿 真ISA的总线接口,用户可以基于该接口对常用接口芯片 进行应用编程。TD-PIT-B实验系统的硬件环境,参见附 录。
  - (2). 要利用仿真ISA的总线接口资源,扩展接口电路,首先 必须掌握实验装置获取的系统配置资源,即PCI总线资源 配置的有关内容。
- 执行PCI\_BIOS.EXE,获取实验用PCI总线扩展卡分配的地址空间及中断请 求线。 68

实验十、PCI总线中断应用

|                     | Vend     | dor Ident             | tification:        | 10E8     |
|---------------------|----------|-----------------------|--------------------|----------|
|                     | Dev:     | ice Iden <sup>†</sup> | tification:        | 5933     |
|                     | PC:      | I Commane             | d Register:        | 0007     |
|                     | P (      | CI Status             | s Register:        | 0000     |
| <b>Revision</b> Ide | entifica | ati <u>on Re</u> g    | <del>lister:</del> | 00       |
|                     |          | <u>Inte</u>           | Frupt Line:        | 09       |
|                     | Base     | Address               | Register0:         | 0000B801 |
|                     | Base     | Address               | Register1:         | 0000BC01 |
|                     | Base     | Address               | Register2:         | 00000001 |
|                     | Base     | Address               | Register3:         | D5000000 |
|                     | Base     | Address               | Register4:         | 00000401 |

- ✤ 从以上获取的信息可知道,本实验用的PCI总线扩展卡申请了:
- ◆ 4个I/O空间(最后一位为1来表示),其首地址分别是:0B800H,0BC00H,0C000H,0C400H。
   ◆ 一个存储器空间(最后一位为0来表示),其首地 址是:500000H。
- ◆ 一个中断请求IRQ9

### 实验十、 PCI总线中断应用 五、实验说明 1. TD-PIT-B实验系统编程信息简要说明 (3).确定TD-PIT-B实验装置中各接口电路所使用 的端口地址

◆本系统中PCI配置空间的首地址是PCI总线扩展卡申请的第一个I/O空间(即BASE 0)。所以PCI各控制寄存器的地址定义为:

BASE 0的首地址0B800H + 各控制寄存器的偏移地址

✤ 而I/O部分实验使用的是PCI总线扩展卡申请的第三 个I/O空间(即BASE 2)。各I/O接口芯片的端口地 址定义为:

BASE 2的首地址0C000H + 各端口的偏移地址

### 实验十、PCI总线中断应用

### 2. 实验说明及处理流程

- ◆ 本实验使用实验装置提供的中断请求信号IRQ,利用KK1的负脉冲 作为中断源,每按一次KK1,在中断处理中完成字符"7"的显示。
- ◆ 使用实验装置提供的IRQ信号,除了要操作PC机的8259寄存器,还需要操作TD-PIT-PCI总线扩展卡上的控制寄存器"INTCSR"和 "IMB4",才可以实现中断的初始化、清除等。
- ◆ PCI\_BIOS.EXE实验装置获取的系统配置资源,确定控制寄存器 INTCSR(偏移38H~3BH)和IMB4寄存器(偏移1FH)的端口地 址:

BASE 0的首地址0B800H + 各控制寄存器的偏移地址 及中断号IRQ9。

# 实验十、PCI总线中断应用

#### ◆ 初始化PCI中断

- ① 初始化INTCSR:向INTCSR的端口写入003F1F00H,即0B838H写00H,0B839H写1FH,0B83AH写3FH,0B83BH写00H。
- ② 初始化中断向量:在修改中断入口地址时,建议先保存原来的入口地址。 查表9-1获得IRQ9对应的中断向量号为71H,中断入口地址即为01C4H, 并将该地址保存,替换为用户自己的中断服务程序入口地址。
- ③ 设置PC机8259中断屏蔽寄存器,对应位为0,允许中断。21H中设置0~7 号屏蔽位,A1H中设置8~15号屏蔽位。同样保存原先的屏蔽位。IRQ9号 中断须将A1H中的位1置0。

#### ◆ 清除实验用中断的中断源

- 清PCI板卡的中断标志:对IMB4寄存器的第3字节(IMB\_BYTE3)做一读 操作,端口地址为0B81FH,然后向INTCSR第2字节(0B83AH)写入 3FH。
- ② 清PC机8259中断标志:设置8259的OCW2,复位中断标志。(IRQ9中断向A0H写入61H,向20H写入62H。)
- ③ 退出程序返回DOS时恢复系统的初始化的设置:首先将保存的屏蔽命令字 恢复到屏蔽寄存器中,中断服务程序入口的段地址和偏移地址恢复到中断 向量表中,然后返回DOS。

★ 参考实验流程如图10-1所示。
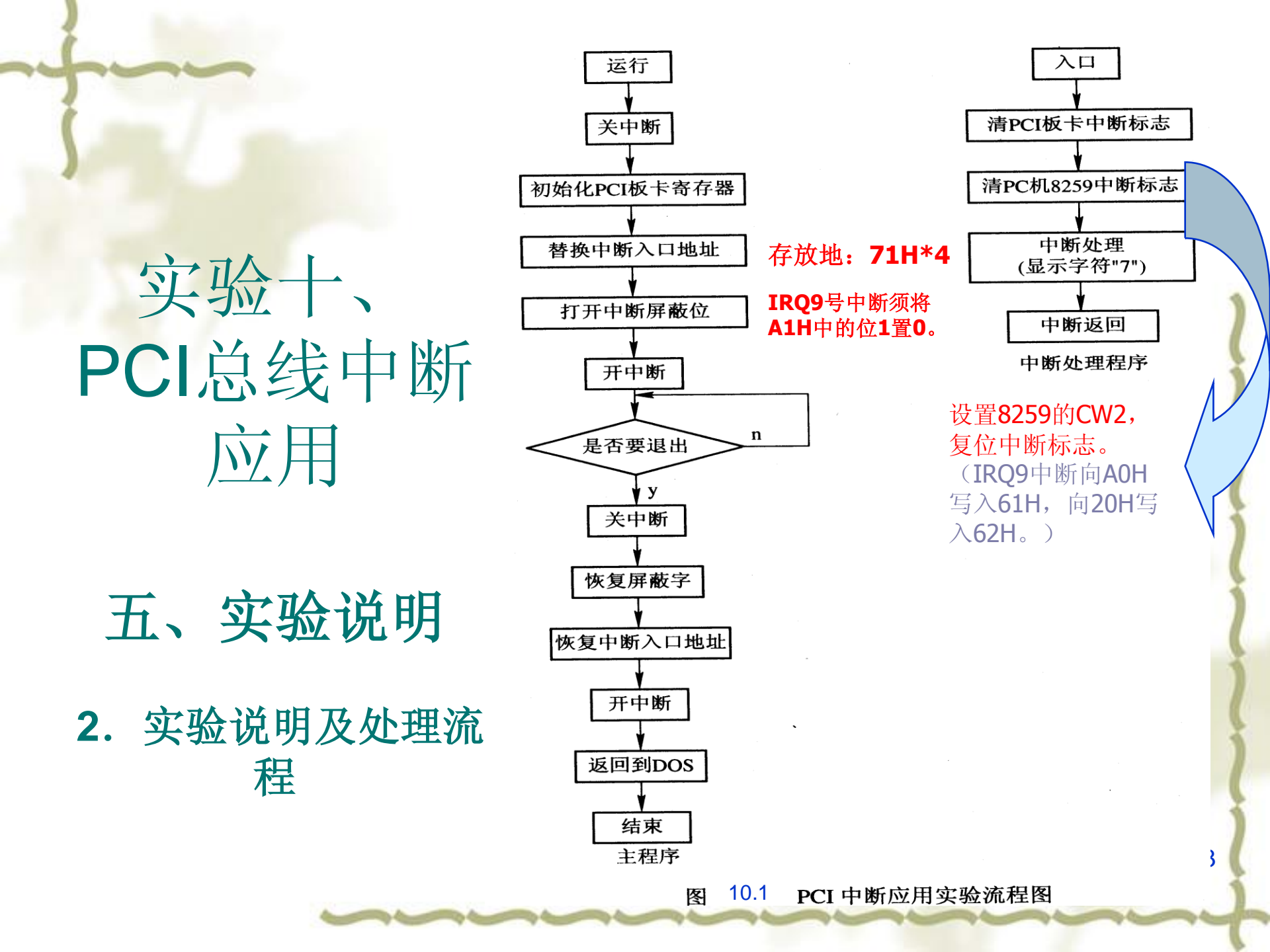

# 实验十、PCI总线中断应用

#### 六、实验步骤

- ◆ 分析程序, 画出实验流程图。
- ✤ 用排线将KK UNIT中的KK1脉冲开关与仿真ISA总 线中的IRQ信号连接。打开实验箱电源。
- ✤ 运行程序,按动KK1,观察运行结果。✤ 注意保留该程序,以便后续程序使用。

#### 一、实验目的

- 掌握8254的工作方式及应用编程。
- ✤ 掌握8254的典型应用电路的接法。
- ✤ 学习8254在PC系统中的典型应用方法。

#### 二、实验设备

✤ PC机一台,TD-PIT-B实验装置一套。

#### 三、实验预习要求

- 1). 复习8254的工作原理、六种工作方式各自的特点。
- 2).复习8254的控制字格式、读/写操作方式以及如何进行初始化编程等。
- 3). 仔细阅读实验原理、说明、示例程序,掌握8254多个方向的 应用设计方法及电路连接方式。
- 4). 根据自选实验内容,仔细阅读相关的实验要求及说明,编写程序,以便上机调试。

#### 四、实验内容

- 【示例】计数应用实验:编写程序,应用8254的 计数功能,用开关模拟计数。使每当按动开关 KK1五次后,产生中断,并在屏幕上显示一个字 符"M"。
- 2. 定时应用:自己编写程序,应用8254的定时功能, 将屏幕设计为一个秒表。
- 3. 电子发声: 自己编写程序让实验装置上的扬声器 和PC机上的扬声器唱歌。

## 五、实验原理

1、8254是Intel公司生产的可编程间隔定时器。是8253的改进型, 比8253具有更优良的性能。8254具有以下基本功能:

- (1) 有3个独立的16位计数通道;
- (2)每个计数器可按二进制或十进制(BCD)计数;
- (3)每个计数器可编程工作在6种不同工作方式;
- (4)每个计数器允许的最高计数频率为10MNZ(8253为 2MHZ);
- (5) 有读回命令(8253没有),可以读出当前计数单元的 内容和状态寄存器内容;

# 实验十一、8254定时/计数器应用 五、实验原理

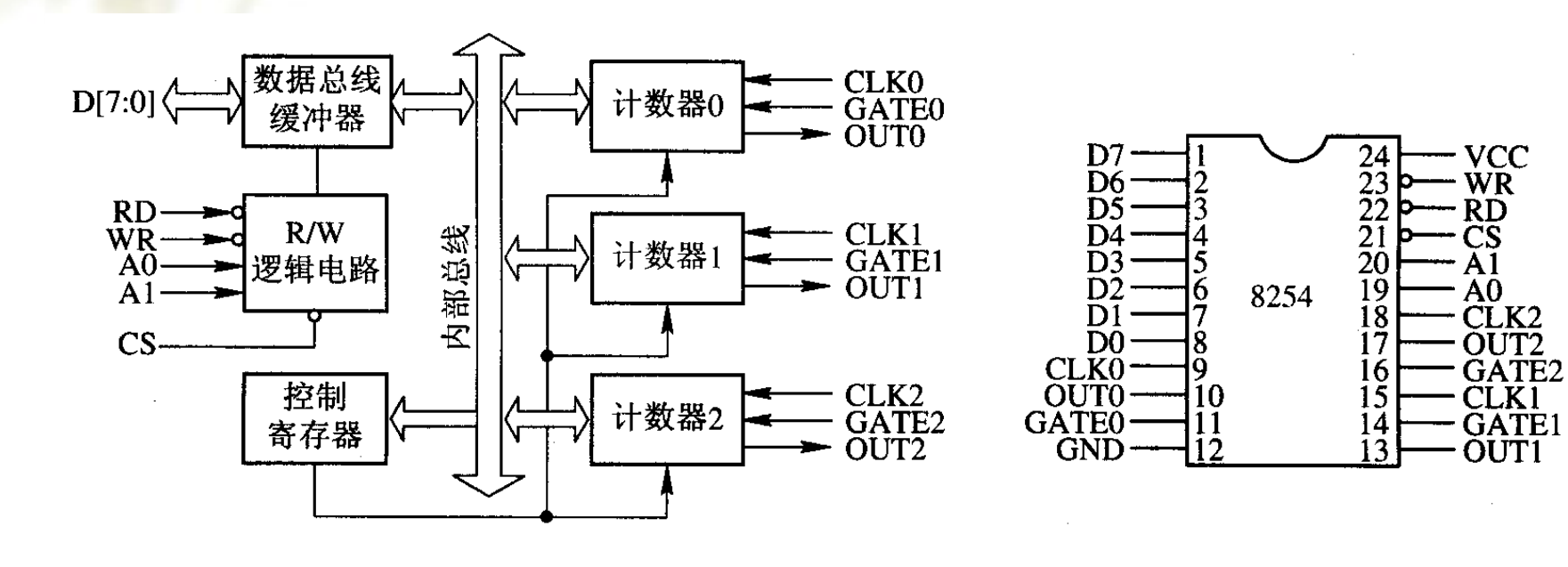

冬

8254 的内部接口和管脚

# 实验十一、8254定时/计数器应用 五、实验原理

2、8254端口地址

◆ 当CS=0时,地址总线的A1 A0组合(00~11), 确定选择0#、1#、2#计数器及控制寄存器

≪A<sub>1</sub>A<sub>0</sub>=00,选中0#计数器 对应端口的偏移地址是: 40H
≪A<sub>1</sub>A<sub>0</sub>=01,选中1#计数器 41H
≪A<sub>1</sub>A<sub>0</sub>=10,选中2#计数器 42H
≪A<sub>1</sub>A<sub>0</sub>=11,选中控制寄存器 43H

# 8254计数器的结构

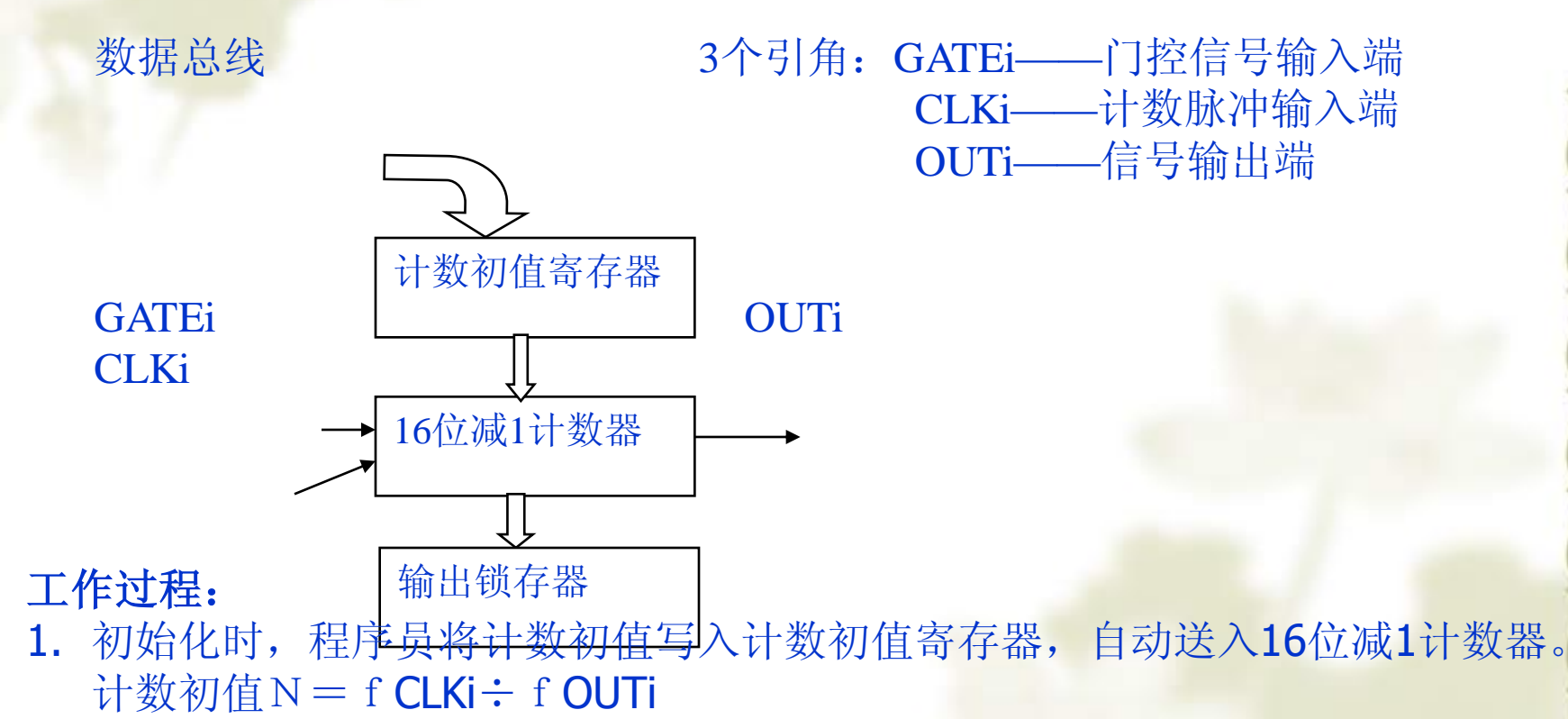

- 2. 当GATEi=1时,每一个CLKi信号的下降沿使减1计数器减1,锁存器随之变化。
- 3. 当计数值减到规定值时,OUTi端产生输出信号。

# 8254的工作方式:

方式0——计数结束输出正跃变信号(可作为中断请求信号) 方式1——单脉冲发生器(形成负脉冲,宽度=N×CLK脉冲周期) 方式2——分频器(输出固定频率的脉冲)

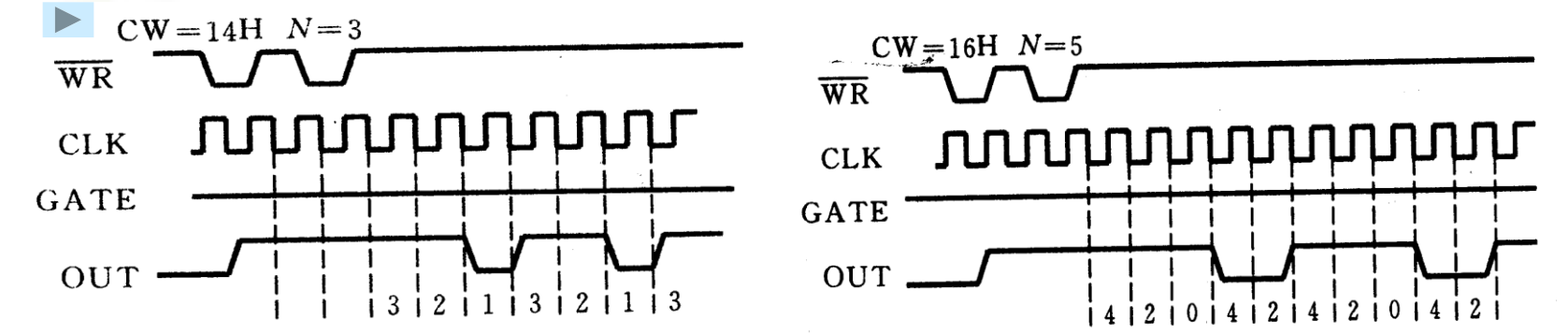

#### 方式2波形图

#### 方式3计数值为奇数时的波形

方式3——方波发生器 方式4——软件触发的单脉冲发生器(输出负脉冲,宽度为一个CLK周期) 方式5——硬件触发的单脉冲发生器(输出负脉冲,宽度为一个CLK周期)

# 8254的控制字:

表

| D7       | D6  | D5         | D4    | D3       | D2  | D1  | D0     |
|----------|-----|------------|-------|----------|-----|-----|--------|
| 计数器选择    |     | 读/写格式选择    |       | 工作方式选择   |     | 选择  | 计数码制选择 |
| 00—计数器 0 |     | 00一锁存计数值   |       | 000—方式 0 |     |     | 0—二进制数 |
| 01计数器1   |     | 01读/写低 8 位 |       | 001一方式 1 |     |     | 1—十进制数 |
| 10—计数器 2 |     | 10读/写高8位   |       | 010—方式 2 |     |     |        |
| 11—读     | 出控制 | 11一先读/     | 写低8位  | 011-     | 一方式 | 3   |        |
| 字        | 标志  | 再读         | /写高8位 | 100-     | 一方式 | ີ 4 |        |
|          |     |            |       | 101-     | 一方式 | ີ 5 |        |

8254 的方式控制字格式

## 8254编程步骤

◆一步:向控制寄存器写入控制字,确定使用的计数器及工作方式。

◆二步: 向使用的计数器写入计数初值。

MOV DX,MY8254\_MODE ;CLK=10KHZ <u>实验箱信号源</u> MOV AL,15H OUT DX,AL

MOV DX,MY8254\_COUNT0 ;N=10000 MOV AL,0 OUT DX,A

#### 六、实验说明及步骤

1、确定8254端口地址

✤ 执行PCI\_BIOS.EXE,获取实验用PCI总线扩展卡分配的地址 空间及中断请求线。确定8254芯片所使用的端口地址: 本系统中I/O部分实验使用的是PCI总线扩展卡申请的第 三个I/O空间(即BASE 2,假设为0C000H)。各I/O接口芯 片的端口地址定义为:

BASE 2的首地址+ 各端口的偏移地址

- ◆ 8254端口的偏移地址定义为:
  - 计数器0:40H 计数器1:41H
  - 计数器2: 42H 控制端口: 43H
- ✤ CPU访问8254端口地址为:
  - 计数器0: 0C040H 计数器1: 0C041H 计数器2: 0C042H 控制端口: 0C043H

# 实验十一、8254定时/计数器应用 六、实验说明及步骤

#### 2、计数应用实验

图

◆ 编写程序,将8254的计数器0设置为方式3,计数值为十进制5,用微动开关KK1作为CLK0时钟,OUT0连接IRQ,每当KK1按动5次后产生中断请求,在中断服务程序中完成屏幕上显示字符"M"。参考接线图如图所示。

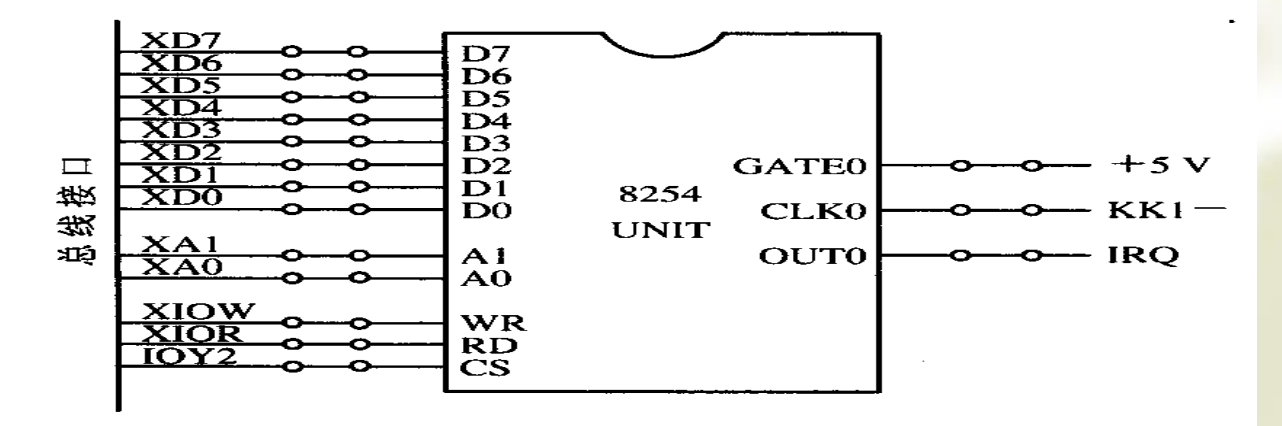

8254 计数应用实验参考接线图

# 实验十一、8254定时/计数器应用 六、实验说明及步骤 2、计数应用实验

- ◆ 实验步骤如下:
  - ① 执行PCI\_BIOS.EXE文件,确定实验装置中8254的各端 口地址。按实验内容编写程序(参考程序见后),编译、 连接,生成执行文件。
  - ② 设计实验线路图,完成线路连接。
  - ③ 打开实验箱电源,运行程序,按动KK1微动开关,观察 是否按动5次后屏幕显示字符 "M"。
  - ④ 分析该程序结构,理解如何对8254初始化,如何实现中断服务。
  - ⑤ 修改计数初值,从而实现不同要求的计数。

## 实验十一、8254定时/计数器应用 六、实验说明及步骤 3、定时应用实验——秒表的设计

- ◆ 设计思想:每计时1秒,描述时间的变量就应加1,并且每计时 60秒自动归零。因此,可利用8254的计数器0设置为方式2,用 实验箱提供的信号源10KHZ作为CLK0时钟,计数值为十进制0 (即最大计数值10000),这样每隔1秒就会在OUT0端产生0到1 的跃变,该信号接IRQ作为中断请求。在中断服务程序中完成对 时钟的修改及显示。
- ◆ 实验步骤如下:
  - ➡ 根据设计思想,设计实验线路图,完成线路连接。
  - ∞ 画出程序流程图。

  - ∞打开实验箱电源,运行程序,观察屏幕的秒表显示是否正常。

# 实验十二、8255并行接口应用

一、实验目的

- ◆ 了解8255的基本结构和工作原理
  - ▶ 掌握8255的工作方式及应用编程
- ◆ 掌握8255的典型应用电路接法
- 二、实验设备
- ✤ PC微机一台,TD-PIT-B实验系统。
- 三、实验预习要求
- 1. 复习8255并行可编程芯片的结构及工作原理。
- 2. 熟悉8255各种工作方式的特点。掌握方式1输入或输出时端口C作联络信号的引脚的定义及功能。
- 3. 复习8255的工作方式控制字和端口C按位置位复位控制字的格式。
- 4. 仔细阅读相关的实验原理、要求及说明,预先编写好程序,以便上机调试。

# 实验十二、8255并行接口应用

#### 四、实验内容

- 1. 【示例】基本输入/输出实验:本实验希望实现将一组开关 信号通过8255芯片传送到发光二极管上显示。
- 2. 流水灯显示实验:编写程序,使8255的A口、B口均为输出, 实现16位数据灯的相对循环显示。
- 3. 修改第一个实验,选择8255的A口为基本的输出端接发光 二极管,B口为选通输入端接拨动开关。要求当B口数据 准备就绪后,通过发STBB 信号请求CPU读取B口数 据,才送端口A输出显示。分别采用:
  - ✓ 查询方式编程,设计相应的实验电路及程序。✓ 中断方式编程,设计相应的实验电路及程序。

## 实验十二、8255并行接口应用 五、实验原理

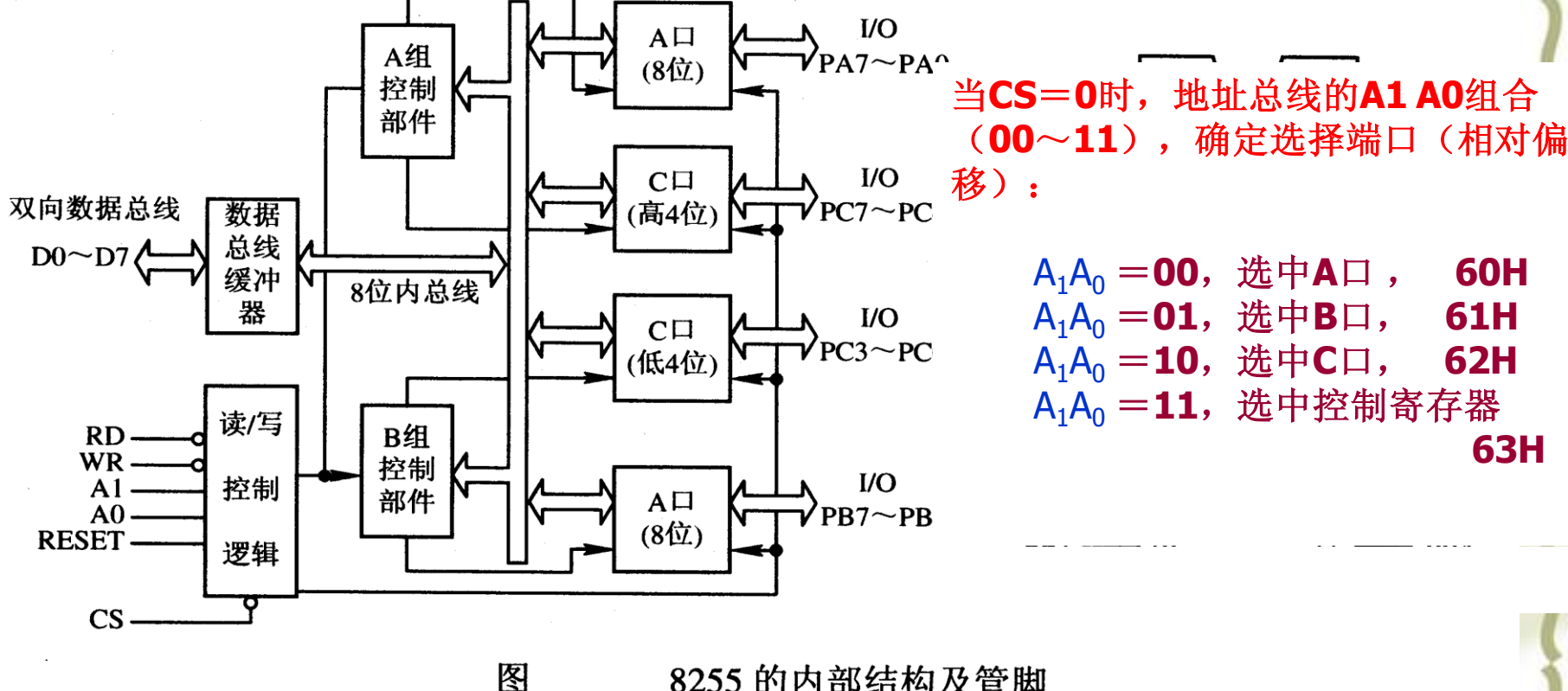

8255 的内部结构及管脚

## 实验十二、8255并行接口应用 8255三种工作方式:

- ◆ 1).方式0——基本输入 / 输出方式。工作特点:
   ◆ 即为无条件输入 / 输出方式。端口与外设之间不需要联络信号。
   ◆ A口、B口、C口可由控制字规定为输入 / 输出。
   ◆ 2).方式1——选通型输入 / 输出方式。工作特点:
  - ☆ 端口与外设之间需要用联络线,8255A将借用C口的某些端线来完成与外设之间的联络<u>〈参见图14-2)</u>。
- ◆ 3).方式2——双向选通方式,工作特点:
- ✤ A口为输入输出双向选通
  - SPA7~PA0为双向数据线。
  - SPC4和PC5为一对输入联络线(STB<sub>A</sub>与IBF<sub>A</sub>)
  - SPC7和PC6为一对输出联络线(OBF<sub>A</sub>与ACK<sub>A</sub>)
  - SPC3为中断请求线
- ✤ B口可以工作在方式0或方式1。

# B口方式1输入

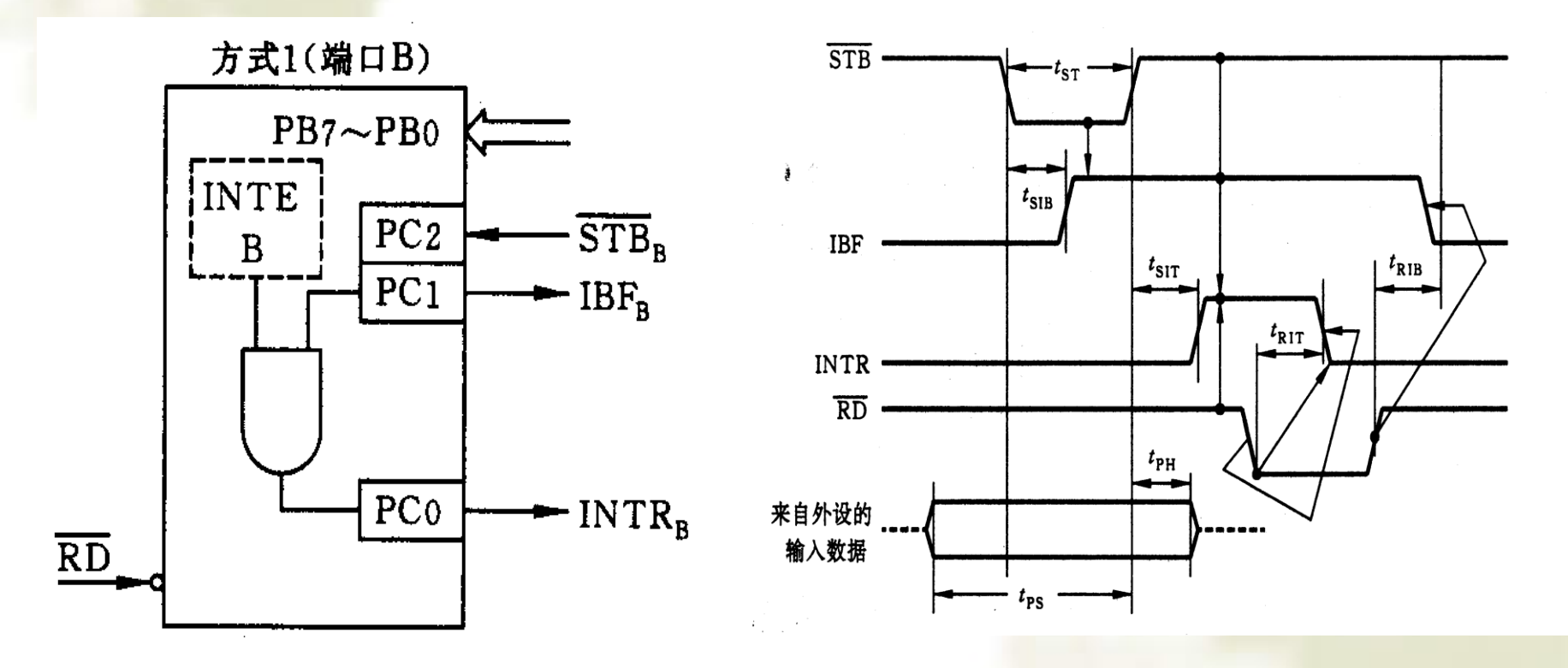

冬

图 B口方式1输入对应的联络信号

方式1的输入时序

# 8255工作方式控制字和 C口按位置位/复位控制字格式

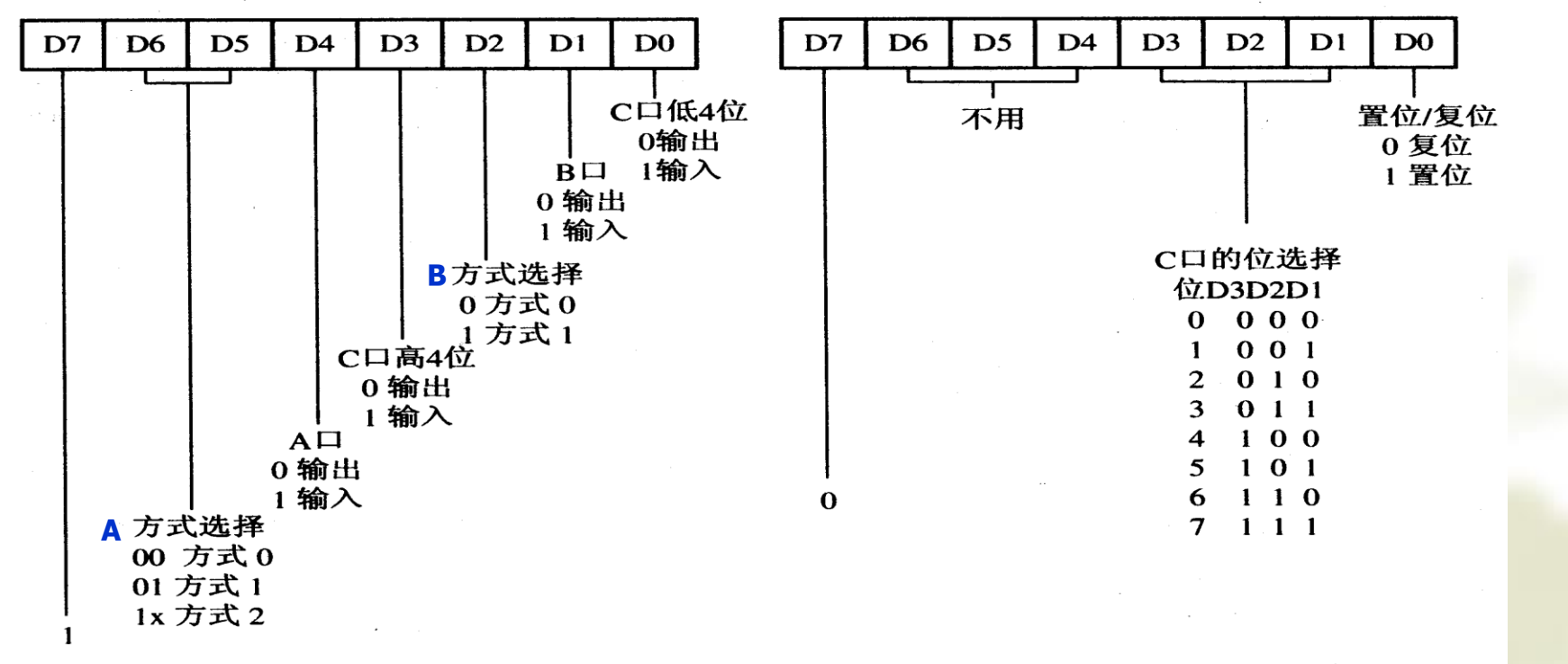

(a) 工作方式控制字

(b) C□按位置位/复位控制字

图

8255 控制字格式

## 8255应用编程流程

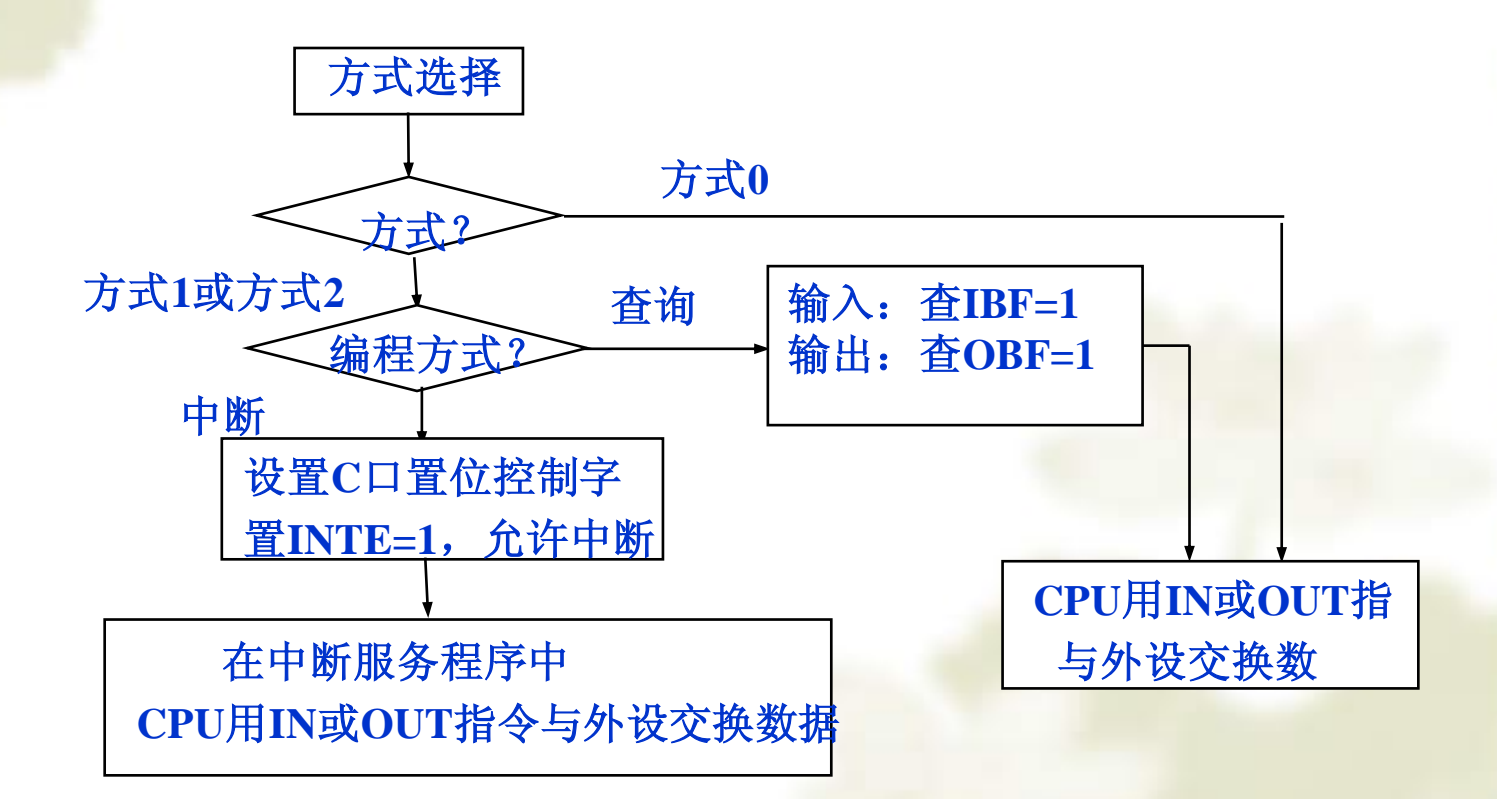

# 实验十二、8255并行接口应用

#### 六、实验说明及步骤

- 执行PCI\_BIOS.EXE,获取实验用PCI总线扩展卡分配的地址 空间及中断请求线。确定各接口芯片所使用的端口地址:
  - ▲ 本系统中I/O部分实验使用的是PCI总线扩展卡申请的第三 个I/O空间(即BASE 2,假设为0C000H)。各I/O接口芯 片的端口地址定义为:

BASE 2的首地址+ 各端口的偏移地址

- ★ 8255端口的偏移地址定义为:
  - A口: 60H B口: 61H C口: 62H 控制端口: 63H
- ✤ CPU访问8255端口地址为:
  - A□: 0C060H B□: 0C061H
  - C口: 0C062H 控制端口: 0C063H

# 实验十二、8255并行接口应用 六、实验说明及步骤

#### 1. 基本输入/输出实验。

◆ 使8255的A口为输出接发光二极管,B口为输入接拨动开关,完成拨动 开关到数据灯的数据传送。要求只要开关拨动,数据灯的显示就改变, 按任意键结束。实验参考接线图如图所示,程序见参考程序清单。

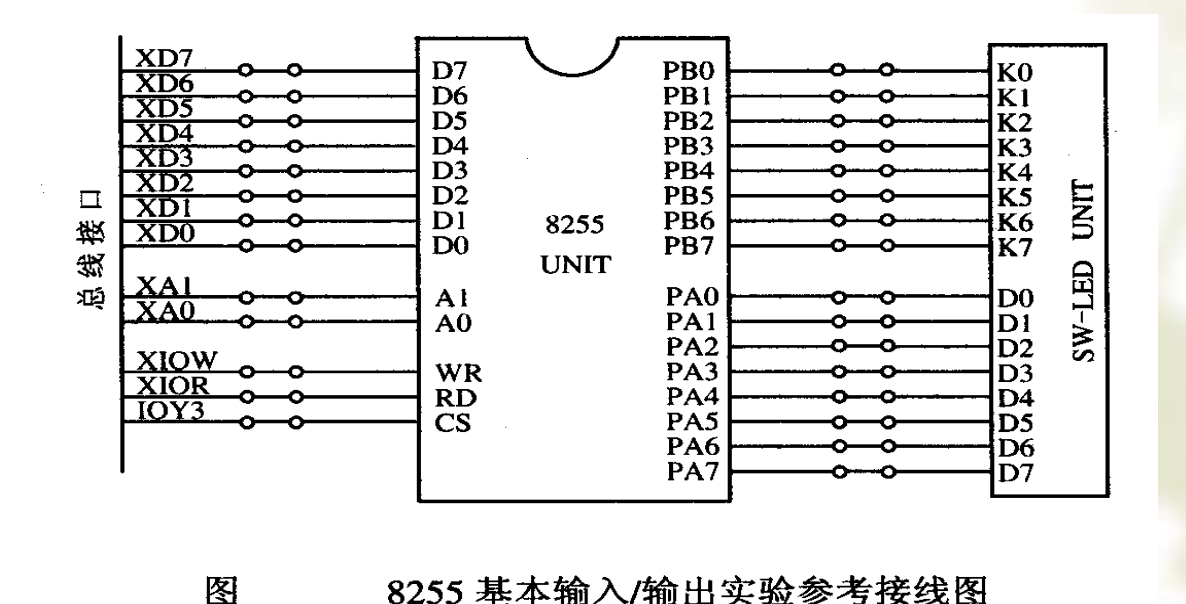

# 实验十二、8255并行接口应用 六、实验说明及步骤 1.基本输入/输出实验 ◆具体的实验步骤如下:

(1) 搭接实验线路。

- (2) 执行PCI\_BIOS.EXE文件,获得BASE 2的首地 址,修改参考程序清单1中定义端口地址的伪指令, 确定CPU访问8255所使用的地址。
- (3) 编辑、汇编、连接程序。
- (4) 打开实验箱电源,运行程序,只要拨动开关,数据灯的显示就改变。
- (5)分析程序,画出程序流程。

## 实验十二、8255并行接口应用 六、实验说明及步骤

#### 2. 流水灯显示实验

使8255的A口、B口均为输出,分别向A口和B口写入 7FH和FEH,然后分别将该数定时右移和左移一位,再送端 口,这样循环下去,从而实现流水灯的显示,按任意键结束。 实验参考接线图加图所示

图

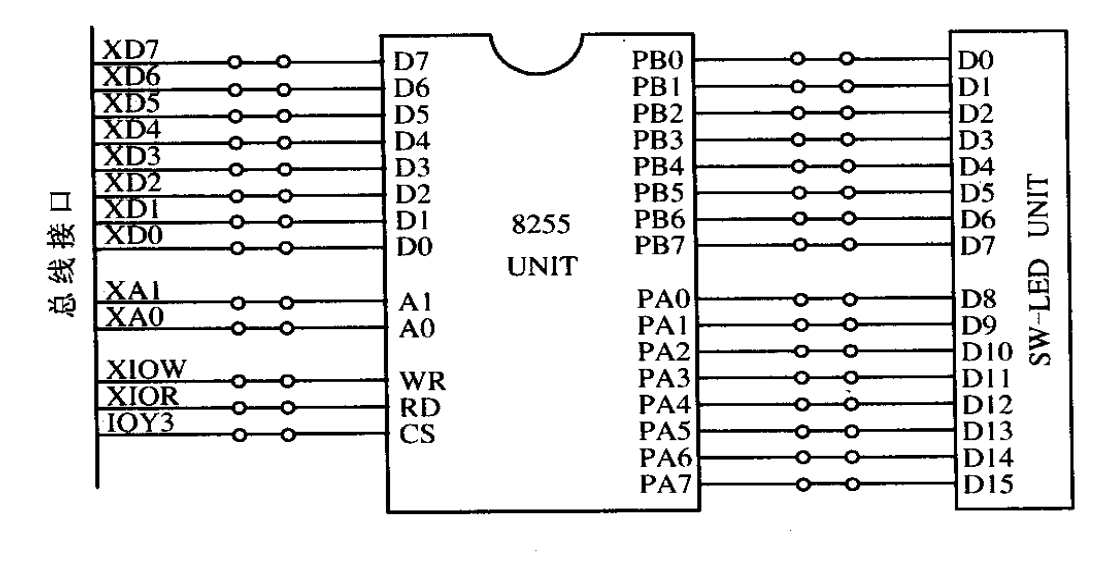

8255 流水灯显示实验参考接线图

实验十二、8255并行接口应用 六、实验说明及步骤

- ◆ 具体的实验步骤如下:
- ① 搭接实验线路。
- ② 执行PCI\_BIOS.EXE文件,确定CPU访问8255所 使用的地址。
- ③ 画出程序流程,编写程序。
- ④ 汇编、连接程序。
- ⑤ 打开实验箱电源,运行程序,观察数据灯显示的改变。

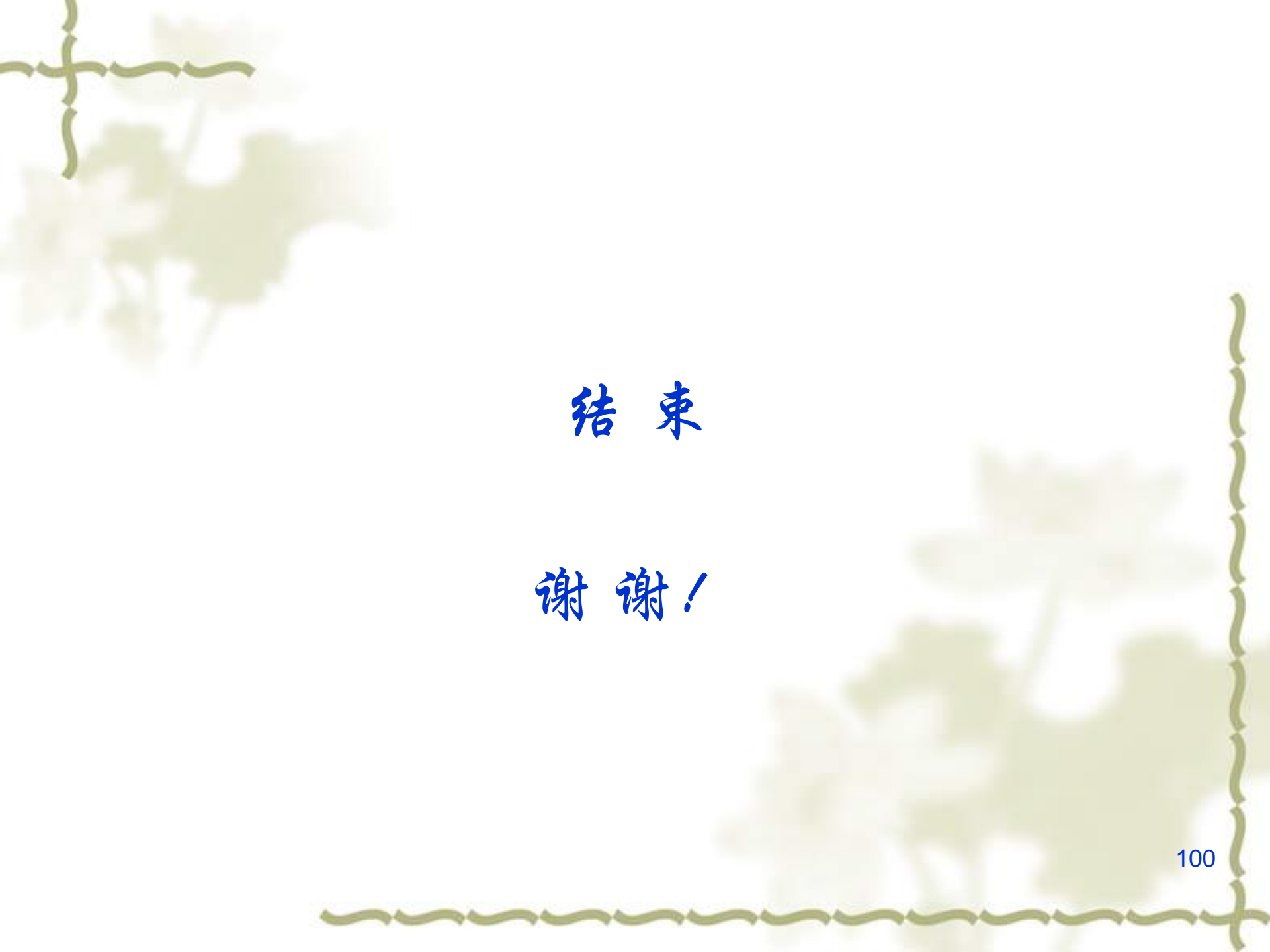